#### Notice

Updating or revising this manual or making any changes to the information herein will be initiated when the company deems it necessary. The company reserves the right to take the above-mentioned actions and is under no obligation to notify any person of such actions in advance or afterwards.

1998

### Trademarks

MS-DOS, Microsoft Windows, and Microsoft Mouse are registered trademarks of Microsoft Corporation.

IBM PC, OS/2, PS/2, EGA, and VGA are registered trademarks of International Business Machines, Inc.

Intel, Pentium are trademarks of Intel Corporation.

SystemSoft is a registered trademark of SystemSoft Corp.

Sound Blaster Pro is a trademark of Creative Labs, Inc.

Duracell is a registered trademark of Duracell Inc.

Photo CD is a trademark of Eastman Kodak Company.

Other brand and product names are trademarks and/or registered trademarks of their respective companies.

### Your Eurocom Warranty

Eurocom Corporation warrants its computer hardware products to be free from defective materials and faulty workmanship under normal use and service for a period of 12 months from the date of purchase by the end user.

Upon written notice of any defect in the computer hardware supplied to Eurocom Corporation within the warranty period, Eurocom Corporation shall, at its option, replace or repair any hardware portion of the system that it determines to contain defective material or faulty workmanship.

### **Extended Limited Warranty**

An extended warranty can be purchased for 12 or 24 months at an additional cost. The extended warranty must be purchased within 30 days of the original purchase. Eurocom Corporation must issue an extended warranty certificate in order for the extended warranty to be valid.

### Exclusions

The warranty on your EUROCOM computer shall not apply to defects or damage resulting from accident, abuse, acts of third persons, power fluctuations, environmental conditions, any force of nature or other cause beyond Eurocom Corporation's control or alterations to the equipment at the customers direction.

Eurocom Corporation shall not be liable for any incidental or consequential damages including, but not limited to loss or injury to business, profits, goodwill or for exemplary damages.

### Service During the Warranty Period

If your hardware should fail during the warranty period bring your computer to an authorized EUROCOM repair centre or a EUROCOM customer service centre. To locate the nearest authorized service centre in your area, please contact Eurocom Corporation at 1-888-331-0795.

When shipping equipment, please follow the repackaging guidelines listed below. Also, provide a copy of your proof of purchase. Eurocom Corporation recommends insuring the equipment for shipping.

WARNING: Shipping damage as a result of inadequate packaging is the customer's responsibility. Use the original packing material whenever possible.

### **Repackaging Guidelines for Returning Your Computer**

1. Remove and retain cables and accessories. Ship your notebook complete with battery pack(s), AC Adapter and/or defective accessories.

2. Included a detailed problem description and/or test sample that illustrate the problems you are having.

3. Package well. Use the original shipping container and packing materials if possible.

4. Provide your complete name, address, telephone number and fax so we can contact you if required.

#### Important safety instructions

Please read and follow these important instructions.

- 1. Follow all warnings and instructions marked on this product.
- 2. Unplug this product from the wall outlet before cleaning it or connecting peripheral devices.
- 3. Use a damp cloth with mild soap to clean this product. Do not apply cleaner directly to the unit. Do not use volatile or abrasive cleaners on this product.
- 4. Do not place this product on an unstable surface where it may fall.
- 5. Do not block or cover the system's ventilation openings. Also, never place this product near or over a radiator or heat register, or in a built-in installation unless adequate ventilation is provided.
- 6. Operate this product in accordance with its rated power specifications. If you are unsure of your local power specifications, consult your dealer or local Power Company.
- 7. This product is equipped with a 3-wire grounding type plug. This is an important safety feature; do not defeat its purpose. If you do not have access to such power, have a qualified electrician install a proper outlet.
- 8. Do not allow anything to rest on the power cord. Do not locate this product where persons will likely walk on the cord.
- 9. If an extension cord is used with this product, make sure the total current drawn by the products plugged into the extension cord do not exceed the extension cord or outlet power ratings.
- 10. Do not allow foreign matter to enter the system.
- 11. Do not attempt to service this product yourself. Opening or removing covers may expose dangerous voltage points. Refer all repair work to qualified service personnel.
- 12. Unplug this product from the wall outlet, do not operate it, and immediately seek proper servicing if:
  - The power cord or plug is damaged or frayed.
  - Liquid or foreign matter has entered this product.
  - This product has been exposed to rain or water.
  - This product has been dropped or damaged.
  - This product exhibits a distinct change in performance, indicating a need for service.
- 13. Do not use any battery pack other than the one specifically designed for this system. Batteries may explode or leak if exposed to fire or improperly handled or guarded. Refer battery replacement to your dealer or qualified service personnel.
- 14. Only use UL listed/CSA certified, type SVT/SJT power cords rated 6A 250V minimum (VDE approved or equivalent). It should be a detachable type with a minimum length of 6 feet.
- 15. Adjust only those controls that are covered by these operating instructions. Improper adjustment of other controls may result in serious damage to the system, which is not covered by the warranty.

# Table of Content

# **Chapter 1: Getting Started**

| 9  |
|----|
| 10 |
| 10 |
| 11 |
| 12 |
| 12 |
| 12 |
| 13 |
| 14 |
| 14 |
| 15 |
| 16 |
| 16 |
| 17 |
| 17 |
| 17 |
|    |

# **Chapter 2: The System**

| Overview                             | .19      |
|--------------------------------------|----------|
| Description                          | .20      |
| LED Indicators                       | 20       |
| Power Switch Button                  | .20      |
| Microphone 20                        |          |
| System Status LCD Bar                | 21       |
| Top-Front View                       | .23      |
| LCD Panel                            | .23      |
| System Status LCD Bar                | 23       |
| Dual Stereo Speakers                 | 23       |
| Trackpad Pointing Device             | .23      |
| Windows 95 Keyboard                  | .23      |
| Right View                           | 25       |
| Right-Side Stand                     | 25       |
| Microphone-in Jack                   | 25       |
| Line in Jack                         | 25       |
| Headphone Jack                       | 25       |
| Infrared                             | 25       |
| PC Card Type III Expansion Slot      | 25       |
| CD-ROM Drive                         | 25       |
| Ventilation                          | 25       |
| Rear View                            | 27       |
| DC_in Socket                         | 27       |
| Sarial Port                          | 27       |
| Expansion Port                       | 27       |
|                                      | 27       |
| Futornal Manitar (CPT) Dart          | 21<br>27 |
| External Monitor (CRT) Fort          | 21       |
| MIDI/GdHE POIL                       | .27      |
| Parallel Poll                        | 21       |
| External Keyboard or PS/2 Mouse Port | 21       |
| Left View                            | .29      |
|                                      | .29      |
| Battery Latch                        | .29      |
| PC Card Type II Expansion Slot       | 29       |
| 2.5" Hard Disk Drive                 | .29      |
| 3.5" Floppy Disk Drive               | 29       |
| Internal Battery Pack                | .29      |
| Operation                            | .31      |
| Hardware Configuration               | 31       |
| CPU                                  | .31      |
| Speed of CPU                         | 31       |
| Power of CPU                         | 31       |
| MPEG Accelerator Card (Option)       | .31      |
| TV Output                            | .33      |
| RAM Configuration                    | 33       |
| The Keyboard                         | 35       |
| System Function Key                  | 36       |
| Cursor Control Keys                  | .36      |
| Embedded Numeric Keypad              | 37       |

| Hot Keys                           | 38 |
|------------------------------------|----|
| Expanded Display Mode              | 38 |
| Display Type                       | 38 |
| Contrast Control                   | 38 |
| Brightness Control                 | 38 |
| Volume Control                     | 38 |
| Suspend Mode                       | 38 |
| New Keys for Windows 95            |    |
| Ápplication Key                    | 39 |
| Windows Keys                       | 39 |
| Storage Disks 40                   |    |
| 3.5" Floppy Drive                  | 41 |
| 2.5" Hard Disk Drive               | 43 |
| 5.25" CD-ROM Drive                 | 45 |
| PC Cards Slots                     | 46 |
| Audio System 48                    |    |
| Trackpad Pointing Device           | 48 |
| Infrared Wireless Communications   | 48 |
| LCD Panel                          | 49 |
| Power Management                   | 50 |
| Standby Mode                       | 50 |
| Suspend Mode                       | 50 |
| Suspend to Memory                  | 50 |
| Suspend to Disk                    | 50 |
| System Resume                      | 51 |
| Resume from Suspend-to-Memory Mode | 51 |
| Resume from Suspend-to-Disk Mode   | 51 |
| Advanced Power Management          | 52 |

# **Chapter 3: Utilities**

| Overview                                     | 53 |
|----------------------------------------------|----|
| Power On Self-Test (POST)                    | 53 |
| POST Messages - Normal operation             | 54 |
| POST Messages - Error Detected               | 55 |
| System Configuration Utility (SCU)           | 56 |
| Invoking the System Configuration Utility    | 56 |
| Working with the Menu Bar of the SCU.        | 57 |
| Working with the Pull-Down Menu of the SCU   | 58 |
| Features of the System Configuration Utility | 59 |
| System Menu                                  | 59 |
| Devices Menu                                 | 60 |
| Power Menu                                   | 63 |
| Exit Menu                                    | 65 |

# Chapter One: Getting Started Overview

This chapter provides a short introduction and tutorial that will familiarize you with the Notebook Computer system and get you up and running quickly. It provides:

- **O** A first look at the system.
- Basic information you need to know before you operate the system for the first time.
- **O** An introduction to setting up and turning on the system.

For detailed explanation of the Notebook Computer's features and operation, refer to the following chapters.

## Getting Started Specifications

**Specifications** The state-of-the-art Notebook Computer offers a host of features specially designed to enhance performance and usability:

| Architecture          | PCI local bus 2.1     |                                           |
|-----------------------|-----------------------|-------------------------------------------|
| CPU                   | Intel Pentium         | 75/90/100/120/133/150/166/200 MHz         |
| BIOS                  | Plug & Play 1.0a      | 256KB flash ROM                           |
| Second Memory         |                       | 256KB synchronous cache                   |
| DRAM                  | DIMMs for two banks   | 8MB up to 72MB (8/16/32/40MB)             |
| Power Management      | APM 1 1               | Standby mode                              |
| ,                     |                       | Suspend to memory                         |
|                       |                       | Suspend to disk                           |
| Display               | I CD panel            | TFT/DSTN                                  |
|                       | Resolution            | 800 x 600 (SVGA)                          |
|                       | Video DRAM            | 2MB                                       |
| PC Card               | 7V-port support       | Type IIx3 or                              |
|                       |                       | Type IIx1 + Type IIIx1                    |
| Multiple Input/Output | Trackpad              | 1 (PS/2)                                  |
|                       | Serial port           | 1 (high speed 16C550 compatible)          |
|                       | Parallel port         | 1 (FPP/FCP mode support)                  |
|                       | External monitor port | 1                                         |
|                       | External PS/2 port    | 1                                         |
|                       | RCA jack              | 1 (NTSC/PAL TV -output)                   |
|                       | Expansion port        | 1 (168 pin)                               |
|                       |                       | 1 (IrDA standard)                         |
|                       | MIDI/Game port        | 1                                         |
| Audio System          | Compatibility         | Sound Blaster Pro                         |
| ,                     |                       | Microsoft Windows Sound System            |
|                       |                       | MPU-401                                   |
|                       |                       | General MIDI                              |
|                       | Digitized sound       | 16-bit stereo                             |
|                       | Synthesized music     | FM synthesizer                            |
|                       |                       | Wave Table synthesizer (1MB ROM)          |
|                       | Input/Output          | Microphone-in                             |
|                       |                       | Line-in                                   |
|                       |                       | Headphone                                 |
|                       | Built-in speakers     | 2                                         |
|                       | Built-in microphone   | 1                                         |
| Keyboard              |                       | Windows 95                                |
| Storage               | Hard disk             | 2.5", transfer rate up to PIO Mode 4      |
|                       | Floppy disk           | 3.5", 1.44MB high density                 |
|                       | CD-ROM                | 5.25", IDE.                               |
| AC/DC Power           |                       | 100~240VAC, 47~63HZ, 1.2A                 |
| Pottony Dower         |                       |                                           |
| Dattery Power         | Voltago               |                                           |
|                       | Capacity              | 12v<br>2000 mAb (10 colle)                |
| Physical              | Dimension             | $300mm(w) \times 228mm(d) \times 54mm(b)$ |
| i nysicai             | Walabt                | 2 /Ka                                     |

## **Operating Environment**

Thanks to the Notebook Computer's ability to run on battery power, its compactness in size, and lightweight, it can be conveniently operated wherever the temperature and humidity are comfortable enough for you to work.

If you properly care for the Notebook Computer, it will provide many years of reliable service. However, remember this computer system is a precision instrument and it should not be:

- Exposed to excessive heat or direct sunlight.
- Subjected to shock or vibration.
- Exposed to strong magnetic fields.
- Left in a place where foreign matter or moisture may enter the system.

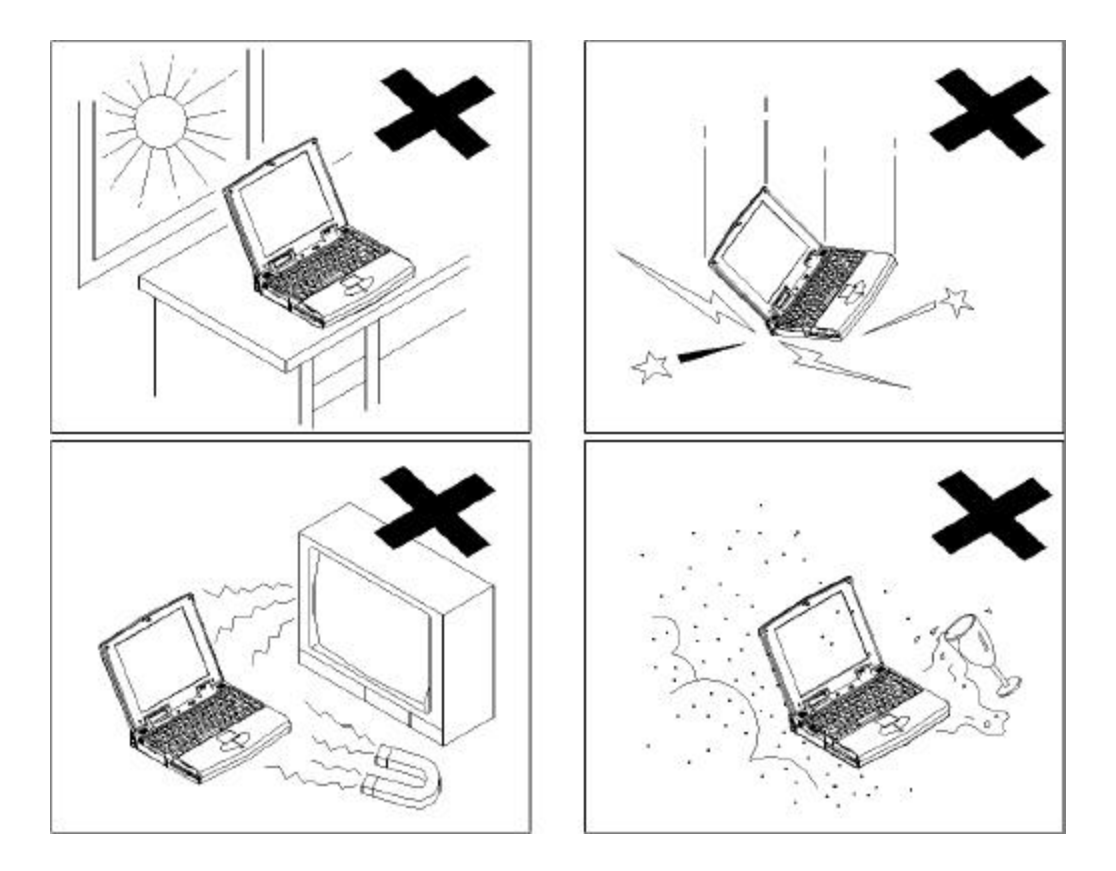

# **Basic Operation**

## Power

Before using the Notebook Computer, you must supply it power. If this is the first time the Notebook Computer is operated, you should use the AC power source since the internal battery pack may have self-discharged during shipment.

## **AC Power**

The Notebook Computer features a universal, auto-switching power adapter. This adapter is suitable for use nearly anywhere.

- 1. Connect the AC power cord to the power adapter.
- 2. Plug the power adapter to the DC-in socket on the rear panel of the Notebook Computer.
- 1. Plug the AC power cord into a properly grounded outlet.

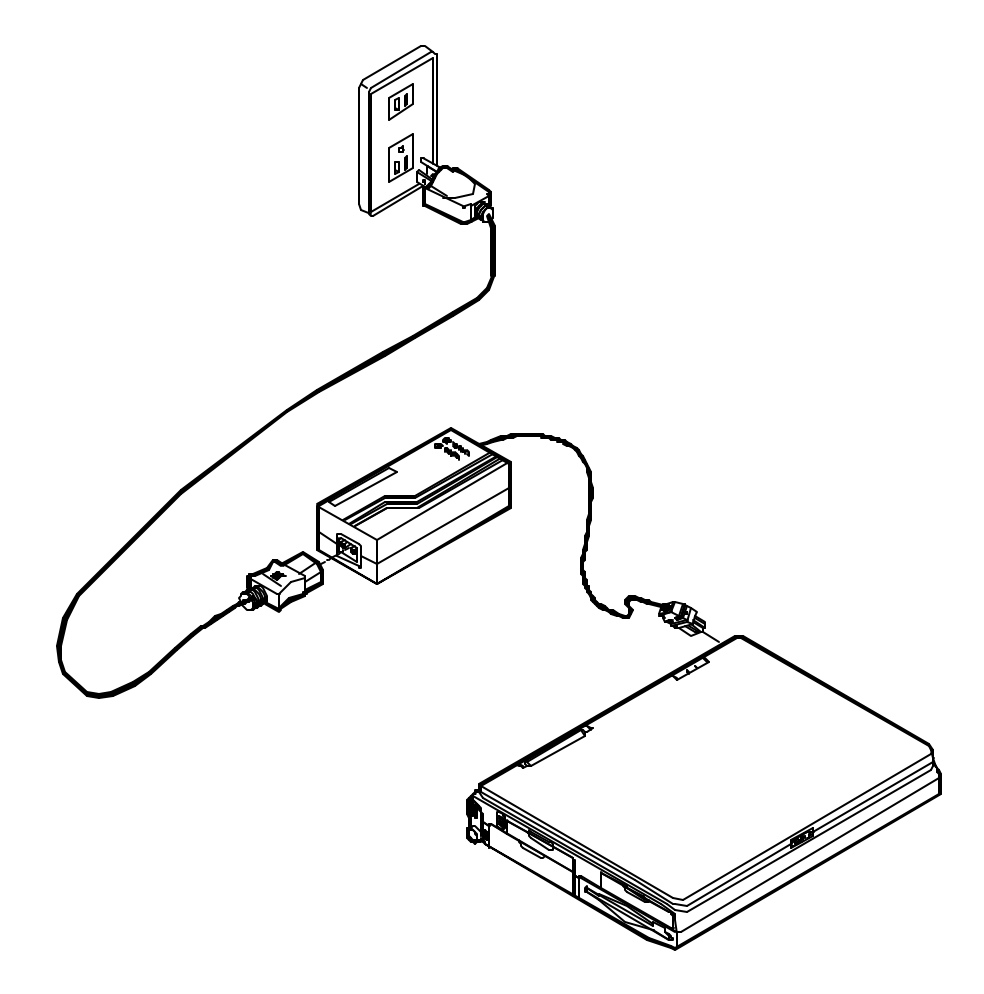

### **Internal Battery Power**

The Notebook Computer is equipped with an internal, rechargeable battery pack, which provides hours of continuous, portable operation.

Proper care is required for optimum performance:

- Do not attempt to disassemble the battery under any circumstances.
- The battery may explode if exposed to fire or high temperatures.
- Avoid short circuit the battery by the metal terminals (+, -).

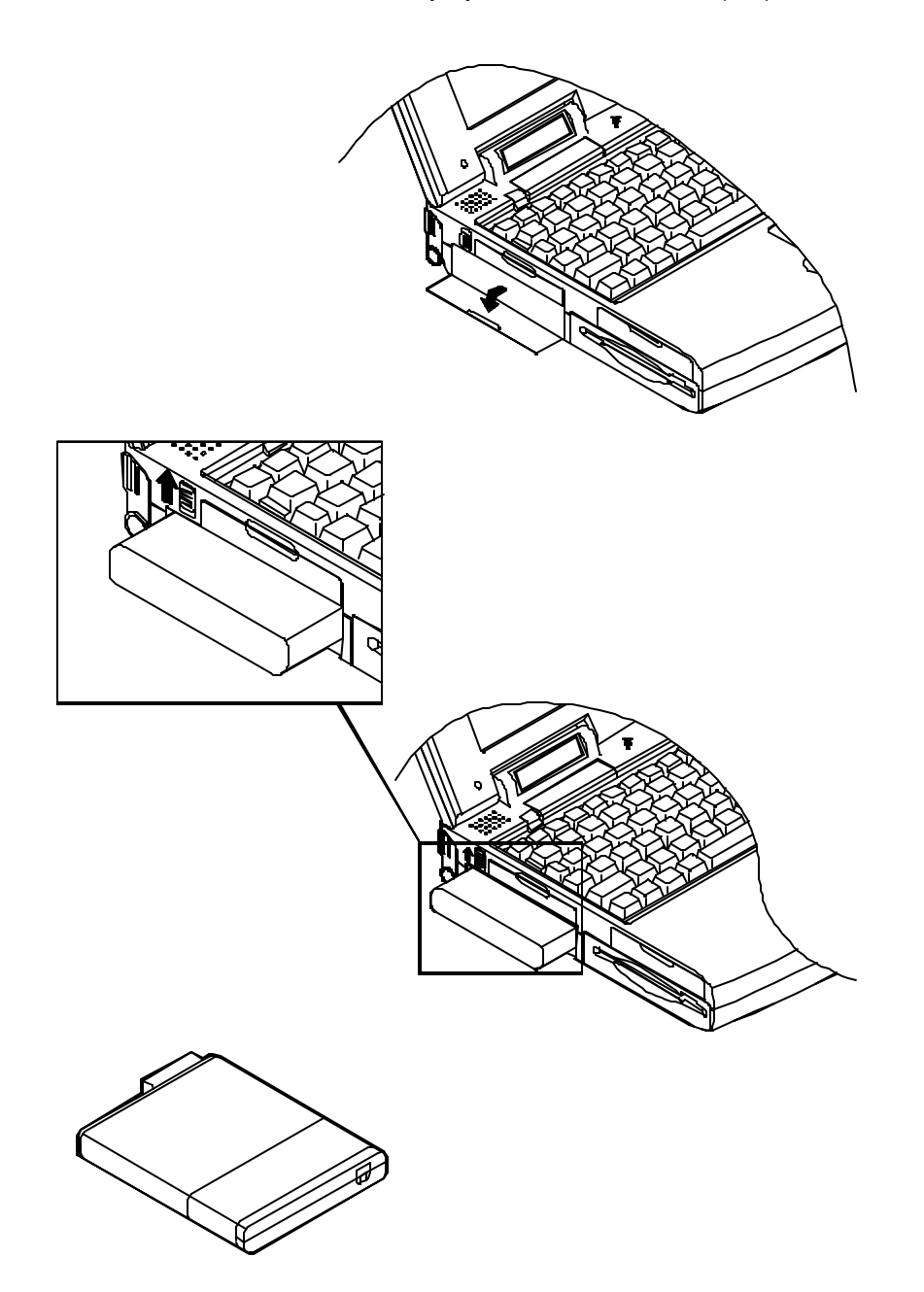

#### Duracell Smart Battery at Retail

You may replace with a Duracell Smart Battery, available at retail outlets around the world, to accurately indicate a fuel gauge of the predicted available charge for the present state information.

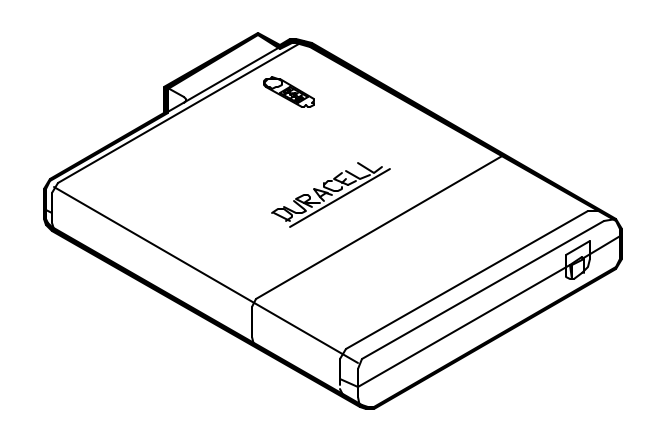

#### Recharged by AC Power

The system's battery pack will recharge whenever the system is plugged into the AC power supply, regardless if the system is being operated or not. Hours may be needed to charge the battery pack for long service life.

Some instructions should be carefully concerned before you charge the battery pack:

- Upon the very first use, or after a long period of storage, the system might indicate that charging is complete after just a short time. Simply remove the battery to cool it off and then repeat the charging procedure at least three times.
- It is recommended to fully discharge the battery before charging to keep *memory effect* from capacity loss.

### **Second Battery Power (Option)**

The Second Battery comes designed, in addition to the system's internal one, to prolong the battery life for the unit's portable use.

You may need to replace the floppy disk out of the 3.5" drive bay with the Second Battery pack for longer power life.

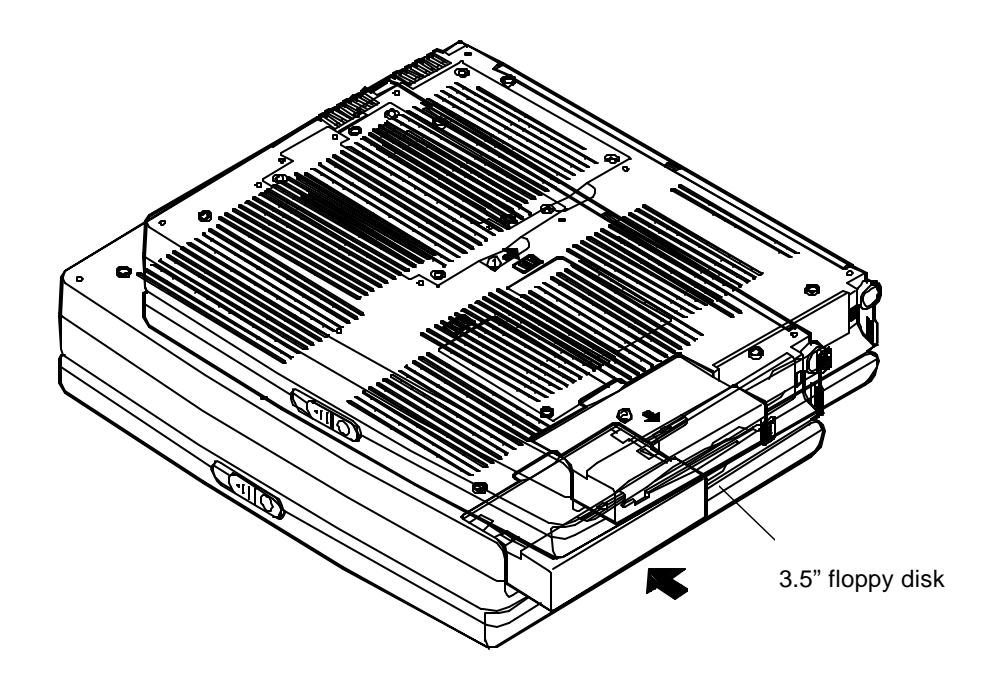

Second battery pack

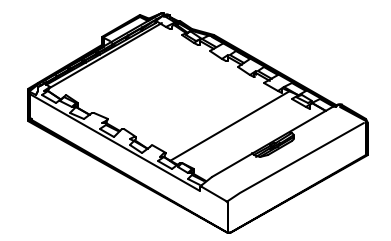

#### Duracell Smart Battery at Retail

You may replace with Duracell Smart Battery, available at retail outlets around the world, to accurately indicate a fuel gauge of the predicted available charge for the present state information.

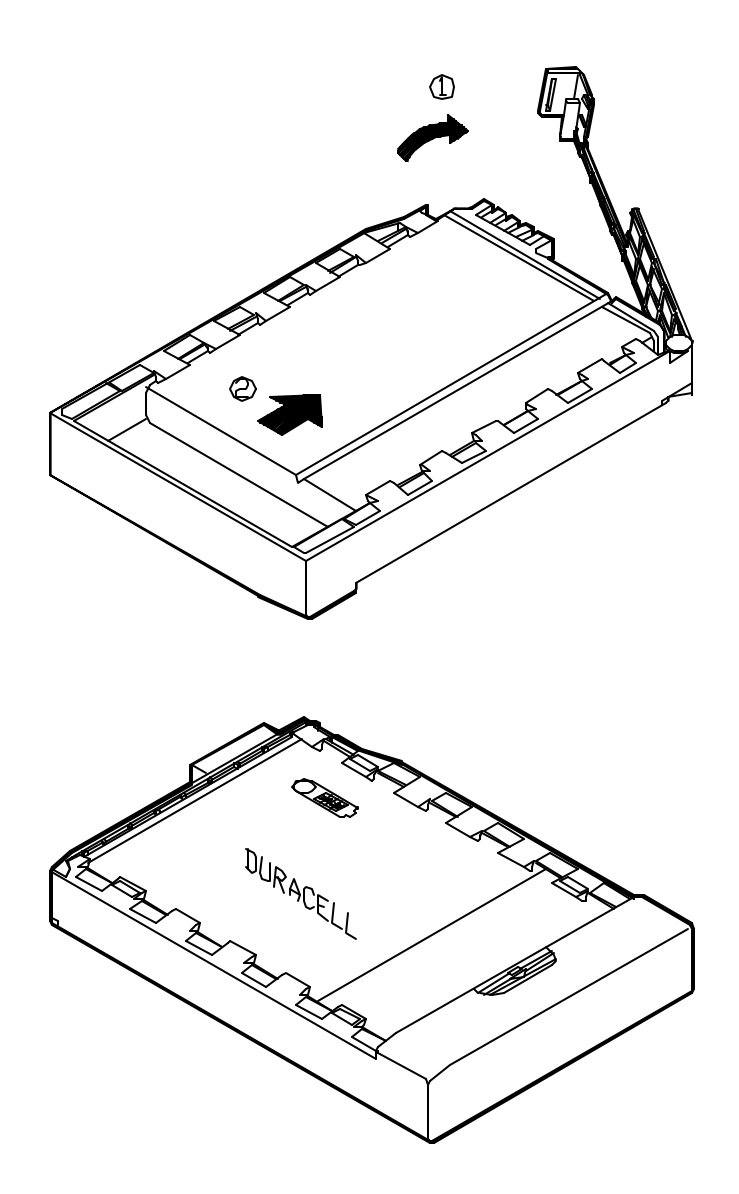

#### *Recharged by AC Power* The Second battery is charged the same way you do the internal one.

## **Setup and Operation**

## **Open the Top Cover/Display Panel**

The Notebook Computer's display panel is integrated into the system's top cover, which locks shut for transportation. Open the top cover as follows:

- 1. Slide the top cover clasp right to unlatch it.
- 2. Lift the top cover to reveal the display panel, keyboard and system controls.
- 3. Raise the display panel to a comfortable viewing angle.

## Turn the System Power On

Press the power button once to turn the system on. Press it again to turn the system off.

The system will start, perform a Power On Self-Test (POST), and attempt to boot.

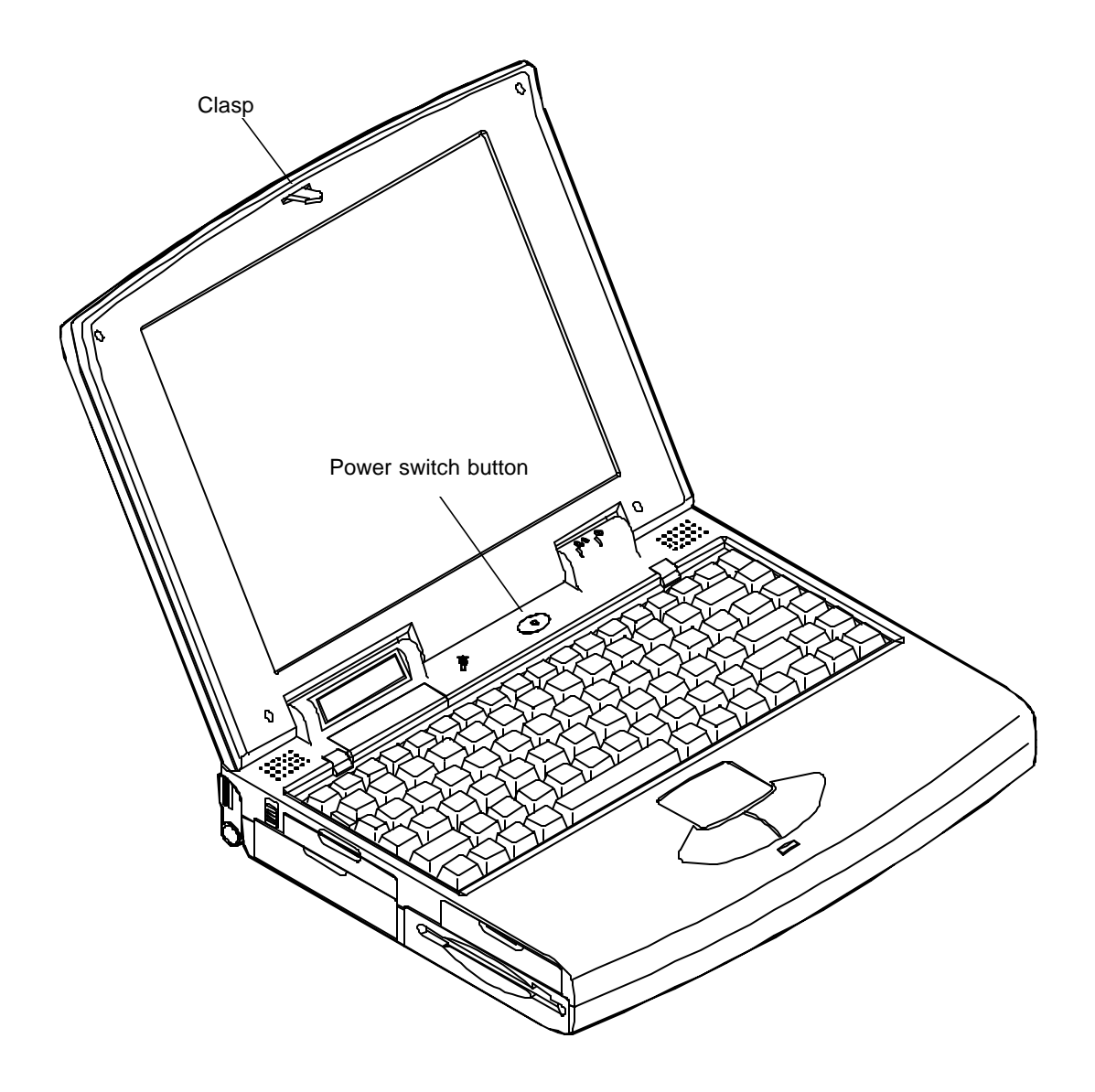

# Chapter Two: The System Overview

The Notebook Computer has many advanced features to help you with your computing work. This chapter describes each of the Notebook Computer's hardware features in detail and shows you how to use them. It covers:

- **O** A description of the system unit and its features.
  - The LED Indicators.
  - Button.
  - System Status LCD Bar.
  - Input/Output.
  - Hardware Configuration.
  - The keyboard.
  - The Storage Disks.
  - The PC Card Slots.
  - The audio system.
  - The Trackpad pointing device.
  - Infrared wireless communications.
  - The LCD Panel.
  - Power Management.

# Description

## **LED Indicators**

Two LED indicators are integrated to alert you of the system's power status.

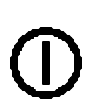

| Color of Light | Status                                       |  |
|----------------|----------------------------------------------|--|
| Green          | System power on (either by AC or by battery) |  |
| Red            | Battery in charge                            |  |
| Orange         | Battery in charge when system power on       |  |

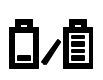

| Color of Light Status |        | Status                         |
|-----------------------|--------|--------------------------------|
| 1                     | Green  | Internal battery fully charged |
|                       | Red    | Second battery fully charged   |
|                       | Orange | Both batteries fully charged   |

## **Power Switch Button**

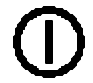

This button is used either to turn the system on or to turn it off.

## Microphone

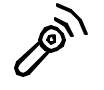

This is a built-in input device for audio system.

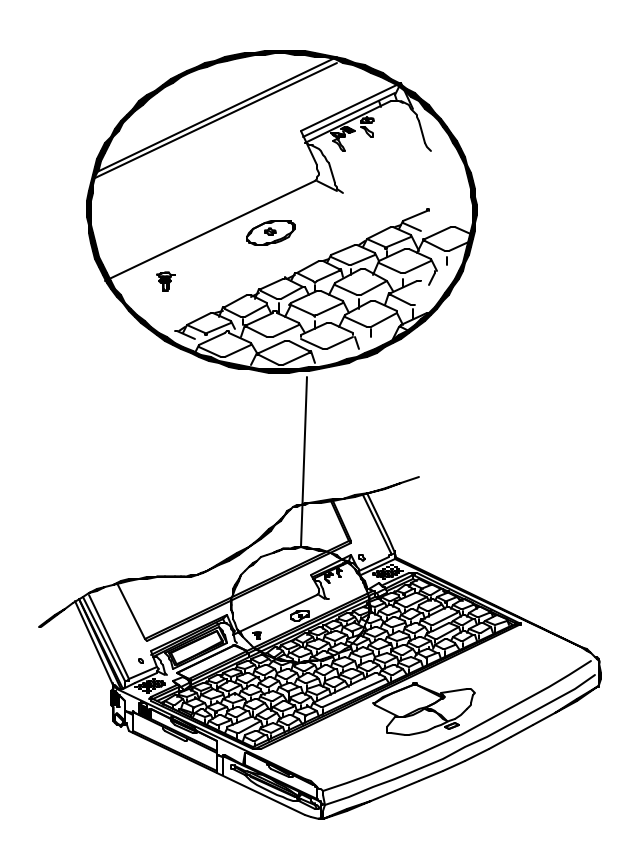

## System Status LCD Bar

1

The Notebook Computer features a LCD panel bar to display the system's operation status.

| Ŕ    | AC Power in Use          | The system is using AC power for operation.                                                                                                    |
|------|--------------------------|----------------------------------------------------------------------------------------------------|
| Ē    | Battery Low Flash        | The battery power is reaching a critically low level.                                                                                                    |
| 0    | CD-ROM in Use            | This indicator displays that the CD-ROM drive is being accessed.                                                                                                    |
|      | FDD in Use               | This indicator displays that the floppy disk drive is being accessed.                                                                                                    |
| 0    | HDD in Use               | This indicator displays that the hard disk drive is being accessed.                                                                                                    |
| Ð    | Suspend to Memory        | This indicator displays that the system has entered the <i>Suspend to DRAM</i> Mode.                                                                                                    |
| Ô    | Turbo Speed              | This indicator displays that the system is                                                                                                    |
| 7118 |                          | running in the maximum speed of the CPU.                                                                                                    |
|      | Scroll Lock              | running in the maximum speed of the CPU.<br>This indicator displays that the scroll lock function is activated.                                                                               |
|      | Scroll Lock<br>Caps Lock | running in the maximum speed of the<br>CPU.<br>This indicator displays that the scroll lock<br>function is activated.<br>This indicator displays that the caps lock<br>function is activated. |

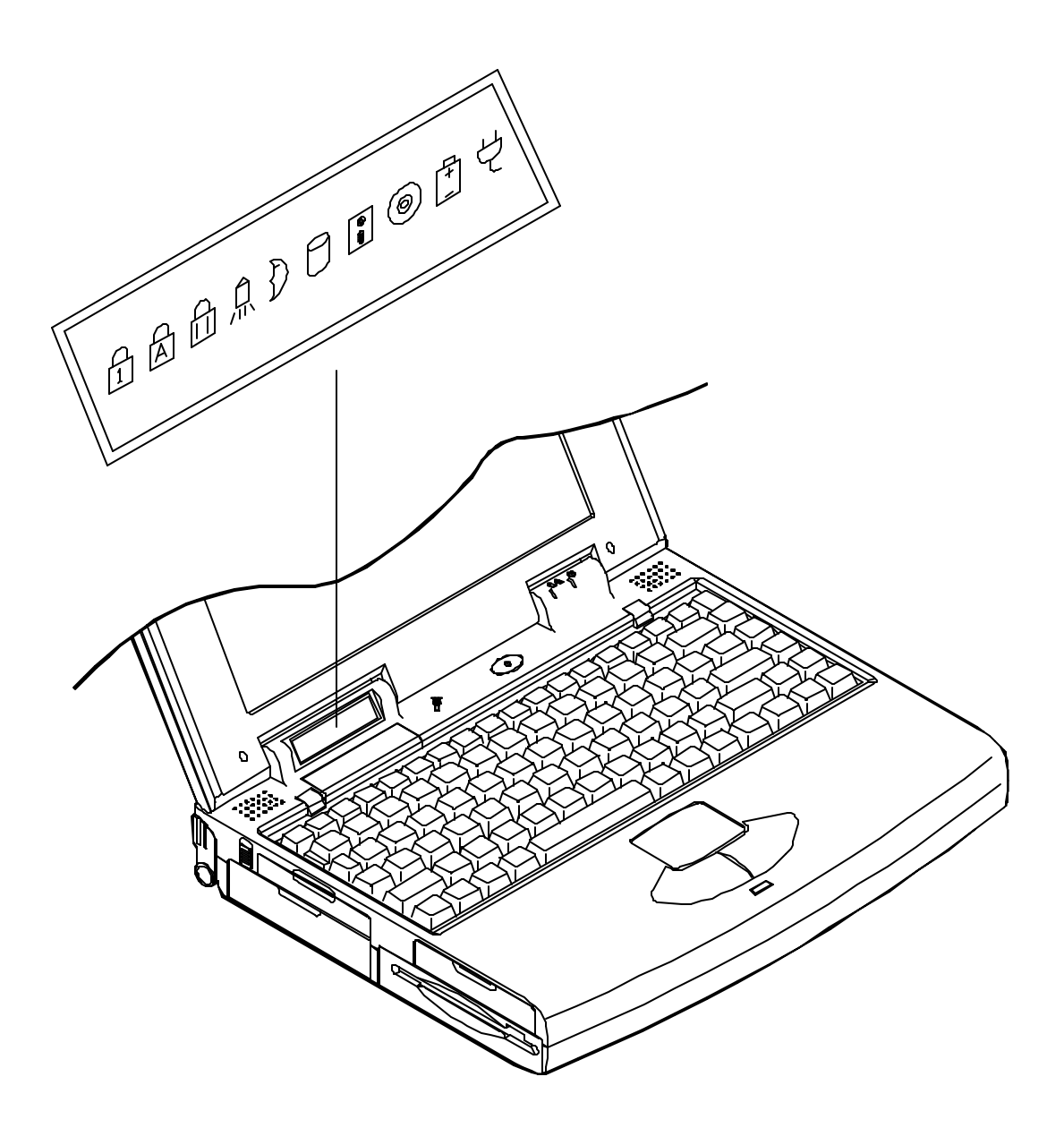

## **Top-Front View**

Opening the hinged top cover of the system unit will reveal the followings:

#### LCD Panel

This is the Notebook Computer's flat panel display. It is VGA compatible and driven by a PCI local bus controller for high performance.

#### System Status LCD Bar

The LCD panel bar will display the system status indicating the respective concerned icons.

#### **Dual Stereo Speakers**

These are two built-in output devices on each side for audio system.

#### **Trackpad Pointing Device**

The Trackpad pointing device features a sensitive glide pad for precise control of the cursor with just a fingertip along with two buttons.

#### Windows 95 Keyboard

The Windows 95 keyboard gives the user a consistent mechanism for accessing functionality in Windows 95 and in individual applications.

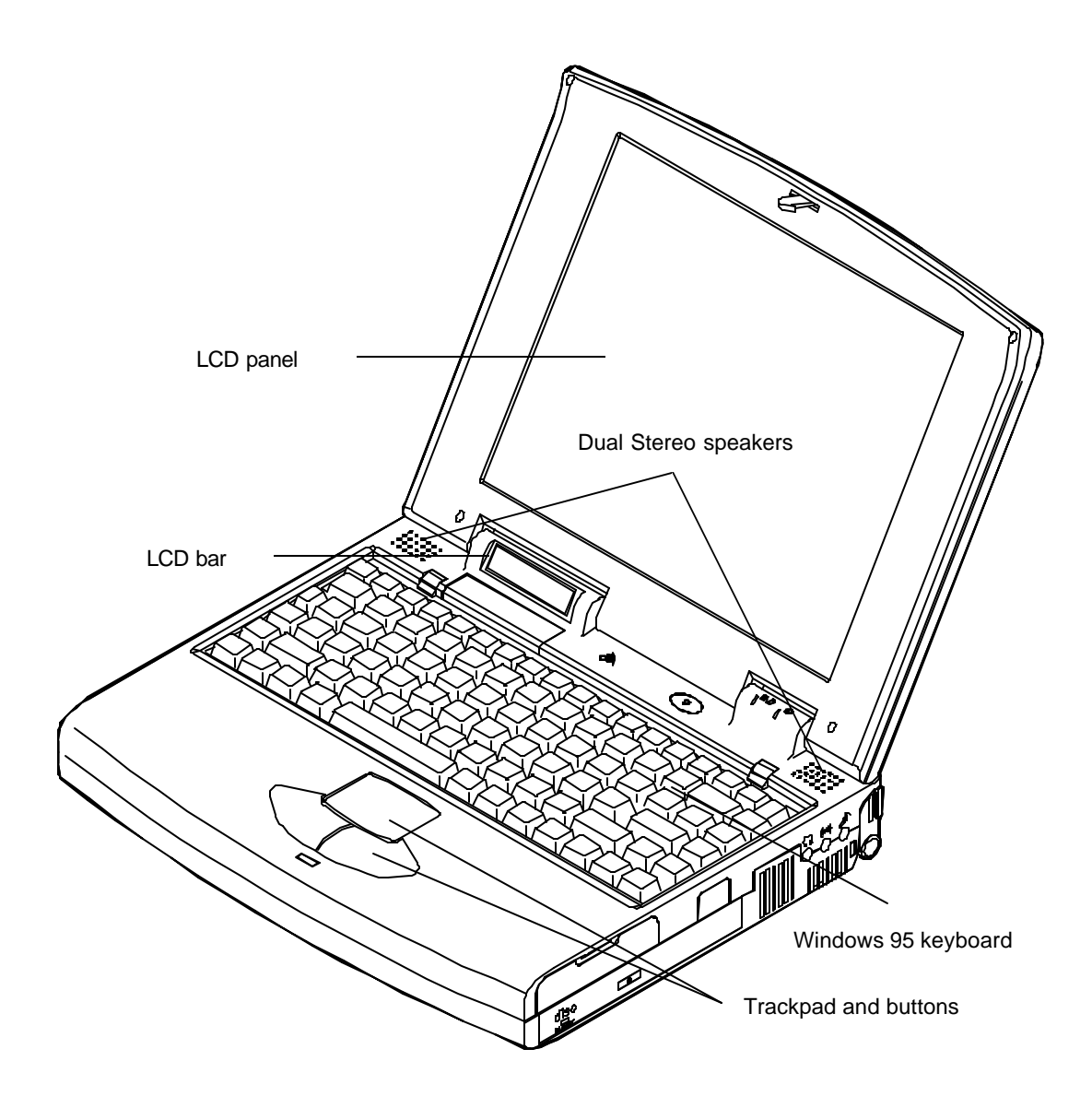

## **Right View**

On the right side panel, you will find the followings:

### **Right-Side Stand**

Slide this stand outward (together with the left-side stand) to adjust the viewing angle.

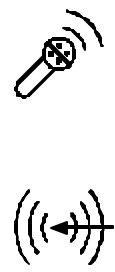

#### Microphone-in Jack

This audio port accepts sound source to record or to playback when externally connected microphone is used instead of the built-in one.

### Line-in Jack

This audio port accepts sound source to record or to playback when the sound source comes from other device's audio output than the systems.

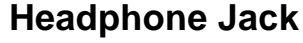

This audio port accepts sound source to playback if externally connected headphone is desired instead of the built-in speakers.

#### Infrared

The wireless communications capabilities are based on IrDA (Infrared Data Association) standards for cordless connection between the Notebook Computer and an IrDA-compliant device.

### PC Card Type III Expansion Slot

The Type III PC Card slot is located inside a flip-down panel. It allows you to conveniently attach numerous accessories to the Notebook Computer. It is equivalent to two Type II PC Cards slots. The ejection button for the upper slot is located on the left. The ejection button for the lower slot is on the right.

### **CD-ROM Drive**

The 5.25" IDE CD-ROM drive uses the tray loading mechanism for ease of use. Press the ejection button to load the tray from the drive unit.

#### Ventilation

The Notebook features ventilation to dissipate the system's operating heat. Do not block or obstruct it during operation.

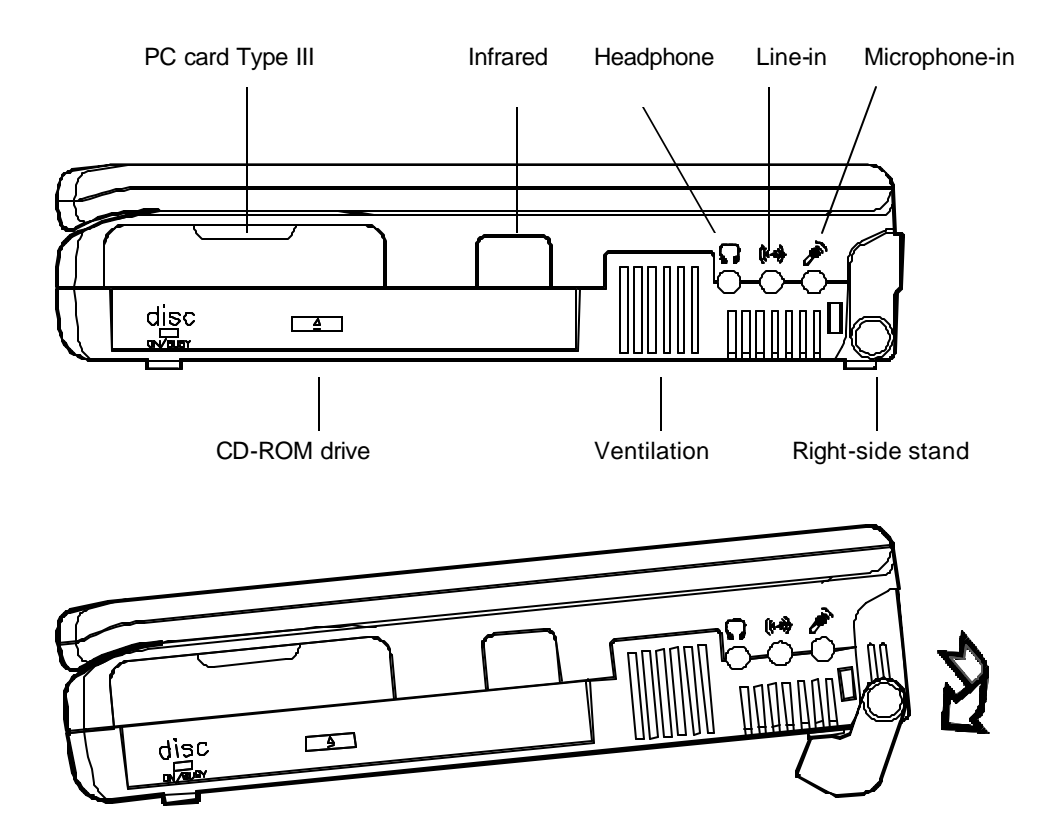

## **Rear View**

The rear panel of the Notebook Computer offers several ports for the electrical connection to peripheral devices.

#### **DC-in Socket**

This socket is where the Notebook Computer's universal AC/DC power adapter is connected to the system. To disconnect the power adapter, pull the plug (not the cord) directly back.

#### **Serial Port**

000

This is a high speed NS16C550 compatible port to connect an external mouse for example.

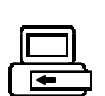

#### **Expansion Port**

This port is used to connect the proprietary Docking Station. All of the features of the Docking Station are available through the plug-in process offering the Notebook Computer access to a desktop system.

## RCA Jack

This is an RCA jack to connect a TV set for example.

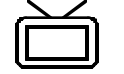

You may need to select the video standard (NTSC/PAL) for video display.

### **External Monitor (CRT) Port**

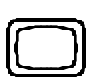

This port allows the connection of an external monitor to the system. It uses a 15-pin connector and supports super-VGA, and Simultaneous display of LCD and CRT.

### **MIDI/Game Port**

This port is used to either connect any MIDI device such as a MIDI instrument or keyboard, or connect an external standard joystick.

#### **Parallel Port**

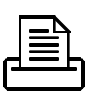

This is a parallel port to connect a printer for example. It supports EPP (Enhanced Parallel Port) and ECP (Extended Capabilities Port) modes, but required as well is the use of the connected parallel device's software driver.

### External Keyboard or PS/2 Mouse Port

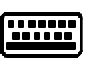

An external keyboard can be connected to the system via this port. So is an external PS/2 mouse to the system as another pointing device choice.

29

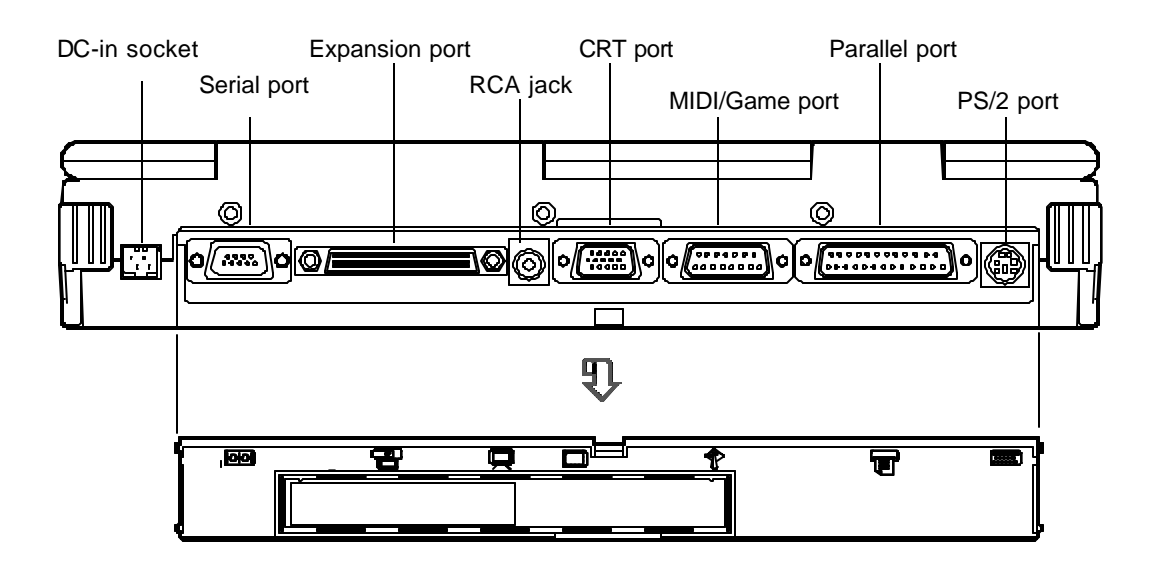

## **Left View**

The left side of the Notebook Computer features the followings:

#### **Left-Side Stand**

Slide this stand outward (together with the right-side stand) to adjust the viewing angle.

#### **Battery Latch**

Sliding the battery latch upward will unload the battery pack.

#### PC Card Type II Slot

The PC Card slot will accommodate a Type II format for system expansion capability.

#### 2.5" Hard Disk Drive

The system's 2.5" hard disk features a high capacity for data storage providing high access time for excellent performance.

### 3.5" Floppy Disk Drive

This is the location of the Notebook Computer's 3.5" high-density 1.44MB floppy diskette drive. You may press the button on its top-right side for diskette ejection.

### **Internal Battery Pack**

The Notebook Computer's internal rechargeable battery pack provides the system with the power for long run time.

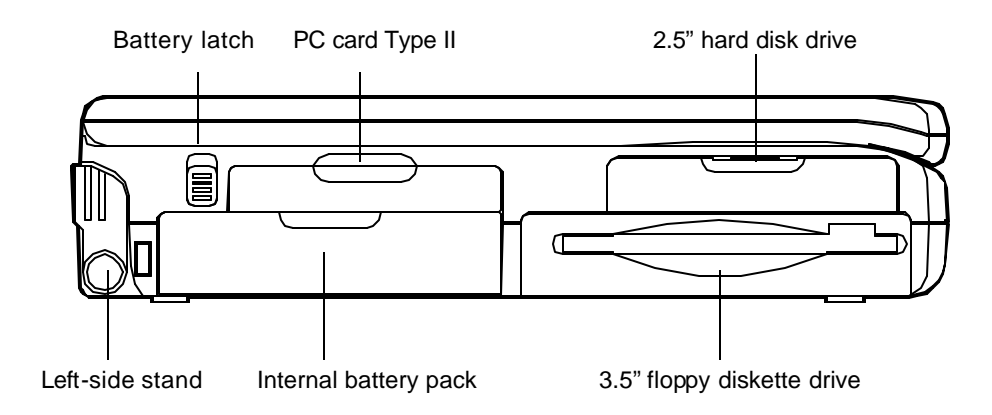

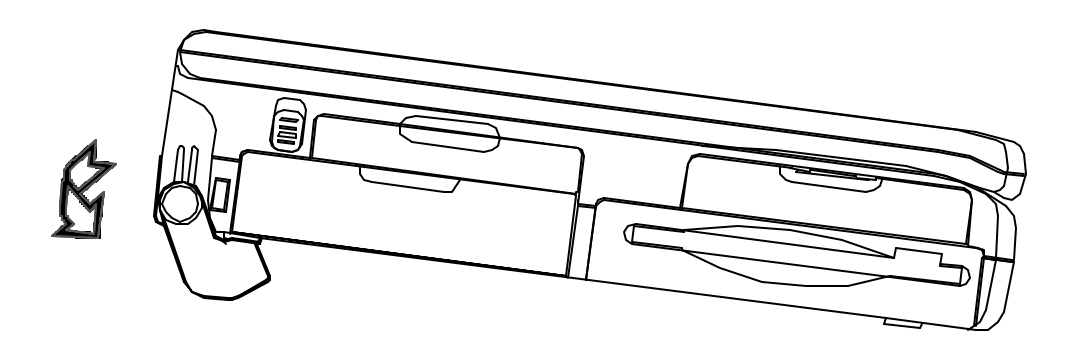

## Operation

## **Hardware Configuration**

Disconnect all power supply both AC adapter and battery pack before work on any hardware setting.

### CPU

The system is upgradable with a wide range of speed and voltages of the Intel Pentium processors.

#### Speed of CPU

| Pentium | 75 MHz | 90 MHz | 100 MHz | 120 MHz | 133 MHz | 150 MHz | 166 MHz | 200 MHz |
|---------|--------|--------|---------|---------|---------|---------|---------|---------|
| S2-1    | Off    | On     | Off     | On      | Off     | On      | Off     | Off     |
| S2-2    | On     | Off    | Off     | Off     | Off     | Off     | Off     | Off     |
| S2-3    | Off    |        |         |         |         |         |         |         |
| S2-4    | Off    |        |         |         |         |         |         |         |
| S2-5    | Off    | Off    | Off     | On      | On      | On      | On      | Off     |
| S2-6    | Off    | Off    | Off     | Off     | Off     | On      | On      | On      |

#### Power of CPU

The power of CPU varies with the CPU's voltage supply. You may need to attach the proper circuit board of *Power of CPU* responding to the CPU you install.

- 3.3 volts
- 3.1 volts
- 2.9 volts

### **MPEG Accelerator Card (Option)**

The *MPEG Accelerator Card* is optional for multimedia use of the system to playback a variety of video formats.

Detailed information is available from the dealer near you upon request.

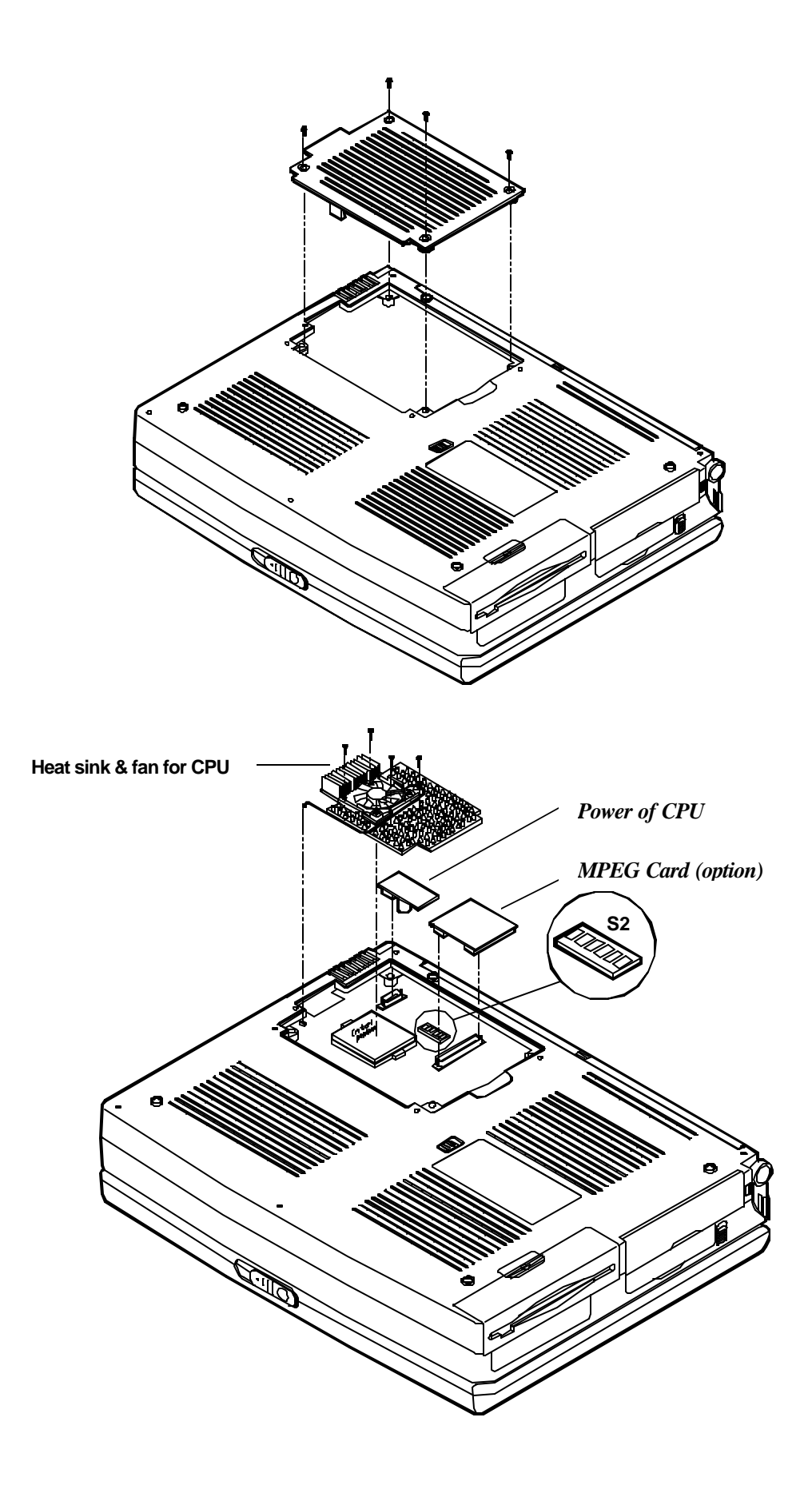

## **TV-Output**

Select the TV standard for video output if a TV set is connected.

|      | NTSC | PAL |
|------|------|-----|
| S1-1 | On   | Off |
| S1-2 | Off  | On  |
| S1-3 | On   | Off |
| S1-4 | Off  | On  |

## **RAM Configuration**

The system features an expandable Dynamic RAM in small outline DIMM (Dual In-line Memory Module) package.

| DIMM 0 (64 bit)       | DIMM 1 (64 bit) | RAM Size |
|-----------------------|-----------------|----------|
| (1Mx16)x4             | None            | 8MB      |
| None                  | (1Mx16)x4       | 8MB      |
| (1MX16)X4             | (1Mx16)x4       | 16MB     |
| (1MX16)X8             | None            | 16MB     |
| None                  | (1MX16)X8       | 16MB     |
| (1MX16)X8             | (1Mx16)x4       | 24MB     |
| (1MX16)X4             | (1MX16)X8       | 24MB     |
| (1MX16)X8             | (1MX16)X8       | 32MB     |
| (4MX4)X16             | None            | 32MB     |
| None                  | (4Mx4)x16       | 32MB     |
| (4Mx4)x16             | (1MX16)X4       | 40MB     |
| (1Mx16)x4             | (4Mx4)x16       | 40MB     |
| (4Mx4)x16 + (1Mx16)x4 | None            | 40MB     |
| (4Mx4)x16 + (1Mx16)x4 | (1MX16)X4       | 48MB     |
| (4Mx4)x16 + (1Mx16)x4 | (1MX16)X8       | 56MB     |
| (4Mx4)x16             | (4Mx4)x16       | 64MB     |
| (4Mx4)x16 + (1Mx16)x4 | (4Mx4)x16       | 72MB     |

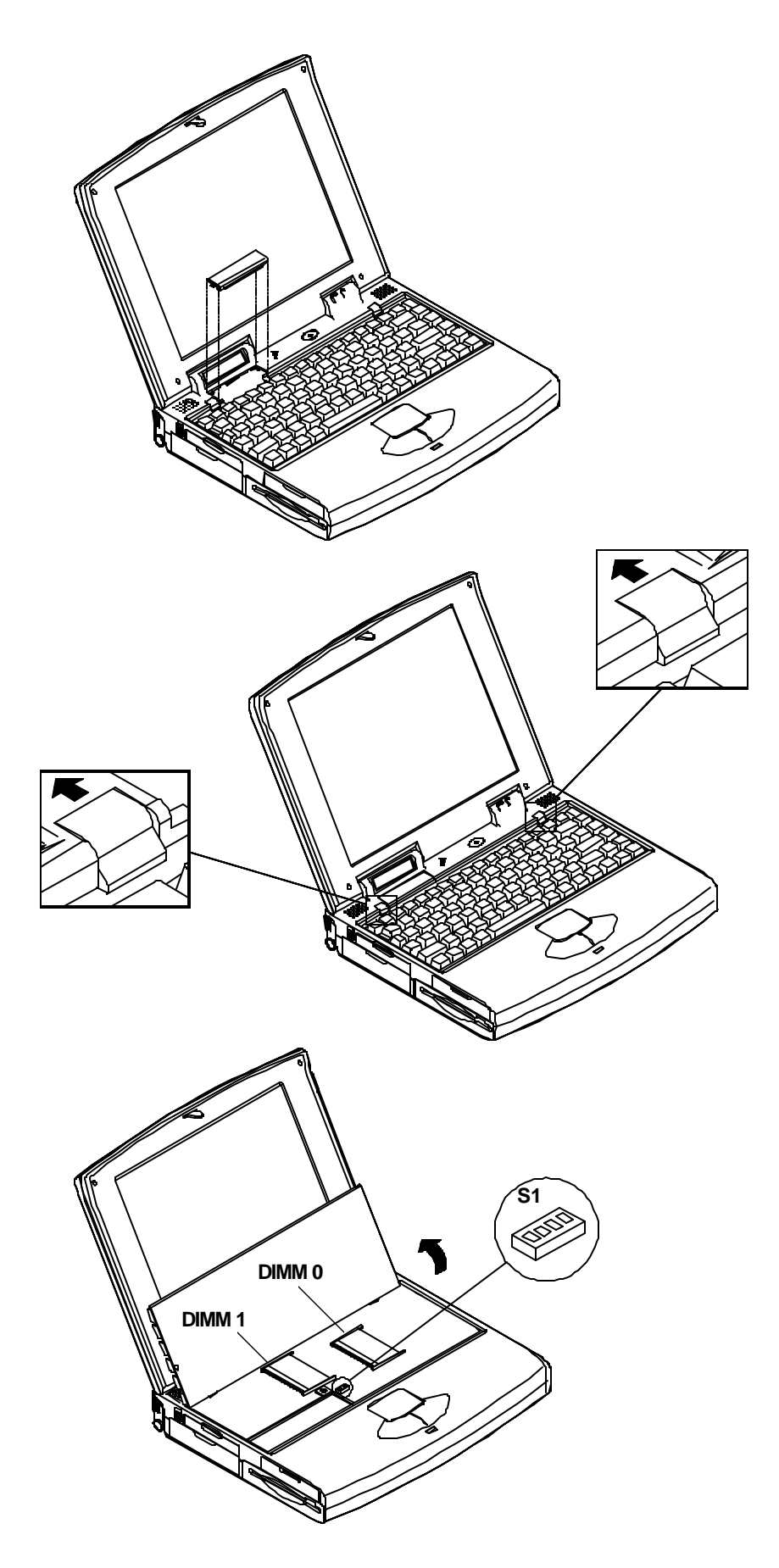

## The Keyboard

The Notebook Computer utilizes an 86 key keyboard detachable for various language versions. It is laid out slightly differently from a standard AT keyboard, but it offers all of the same functions plus some special specific features of the system.

|                  | FB F10 F11 F12 Num Prt 5d Pause Scroll Lock |
|------------------|---------------------------------------------|
|                  |                                             |
|                  |                                             |
| Cape A S D F G H |                                             |
|                  |                                             |
|                  |                                             |

## **System Function Key**

Located on the bottom-left edge of the Notebook Computer keyboard is a Fn key. It is a special key only found on the Notebook Computer and it is used for operation of:

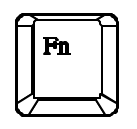

- The PgUp, PgDn, Home, End keys.
- The embedded numeric keypad.
- The hot key.

### **Cursor Control Keys**

Four cursor control keys, also called Arrow or Direction keys, are located below the Enter key. The colored function will need to be used with the system function key.

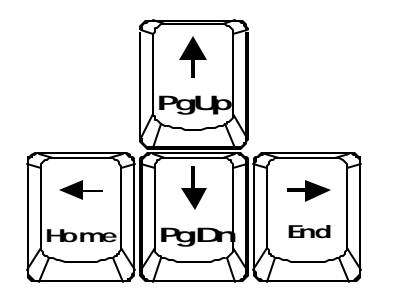

PgUp
PgDn
Home
End

### **Embedded Numeric Keypad**

The colored keys in the middle of the keyboard are capable of providing numeric keypad functions.

Press the NumLock key to lock the numeric keypad. The NumLock indicator will be displayed on the system status LCD bar.

Press the Fn key with the keys of the embedded numeric keypad to operate with the colored number and symbol keys.

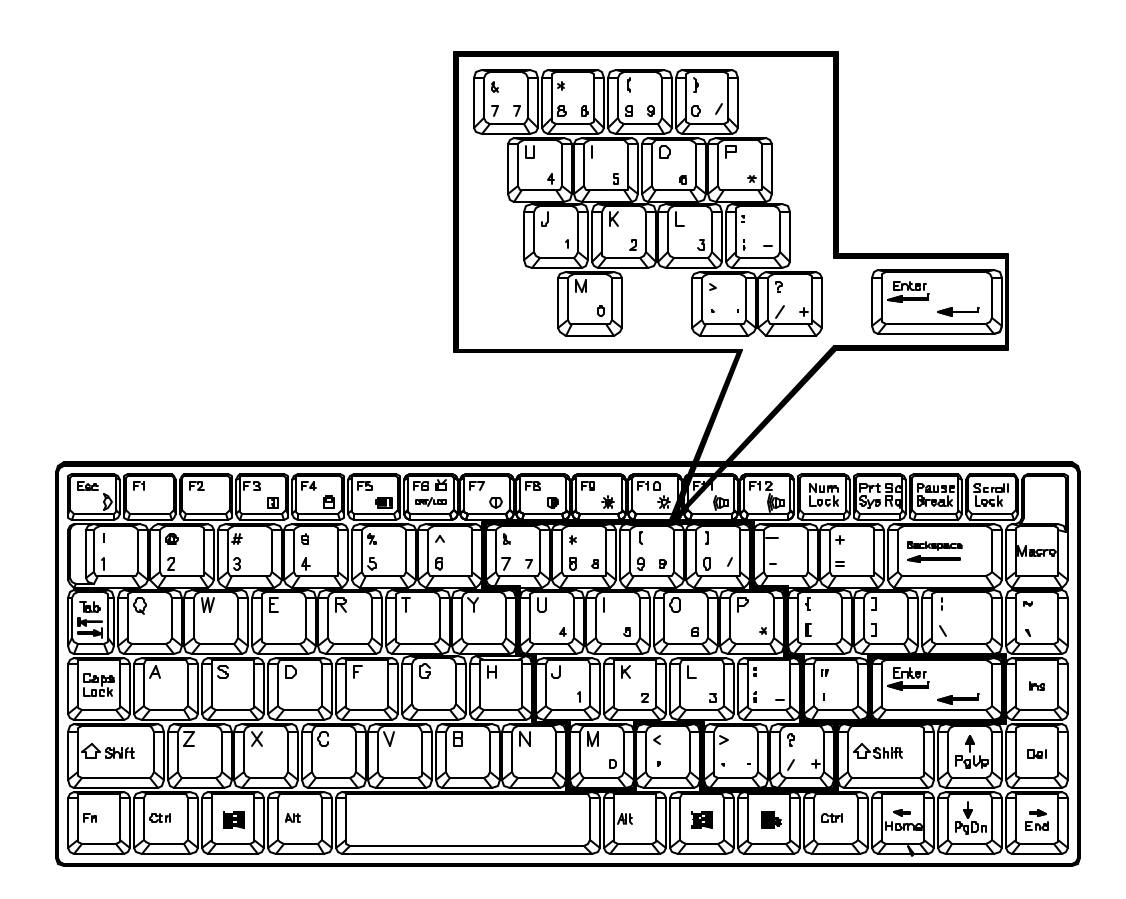

## **Hot Keys**

Located along the top of the keyboard are 12 numbered "F" keys. The functions of these "F" keys are defined as the followings:

#### **Expanded Display Mode**

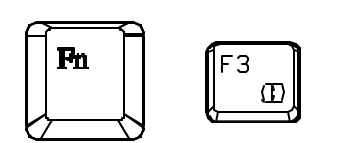

The aspect ratio of display panels is not the same as CRT monitors. Therefore, the display may not completely fill the entire display panel. Expanded mode will stretch the display to fill the entire viewing area of the display panel.

#### **Display Type**

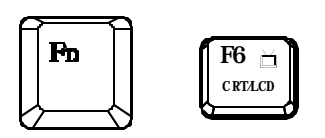

Display type mode allows you to switch display among LCD only, CRT only, TV only, both LCD and CRT.

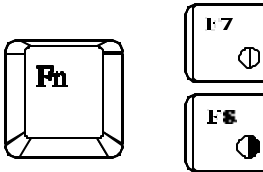

Fn

#### **Contrast Control**

Contrast control allows you to adjust the contrast of the display panel. *This feature is available for DSTN panel only.* 

#### **Brightness Control**

Brightness control allows you to adjust the brightness of the display panel.

#### **Volume Control**

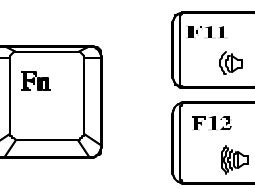

瀻

Volume control allows you to adjust the volume of the audio system.

#### **Suspend Mode**

Put the system in a suspend state for power management. The system can be resumed from exactly where it was left off.

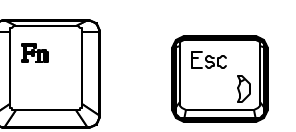

### **New Keys for Windows 95**

#### **Application Key**

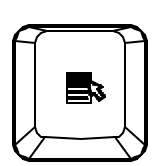

When the user presses the unmodified Application key, the application brings up the Context menu (a pop-up menu) at the current selection, much as pressing the right mouse button does in some applications today. Pressing the Application key does not disturb the current cursor position.

#### Windows Keys

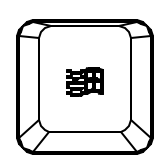

When the user presses either Windows key - Left or Right - the Start menu appears. Both keys can be used to modify other keys.

The operating system controls the functionality of the Windows keys. Only shell applications should implement these keys, and then only in such a way as to preserve and extend the keys' functionality in the Windows 95 shell.

## Storage Disks

The Notebook Computer comes equipped with several data storage drives:

- 3.5" Floppy Drive.
- 2.5" Hard Drive.
- 5.25" CD-ROM Drive.

### 3.5" Floppy Drive and Diskettes

The Notebook Computer's floppy diskette drive is labeled drive A: It is capable of starting the system when a bootable diskette is placed in it.

The floppy diskette drive comes designed to be removable for the desired replacement in the 3.5" bay with the *Second Battery pack* for longer system use time.

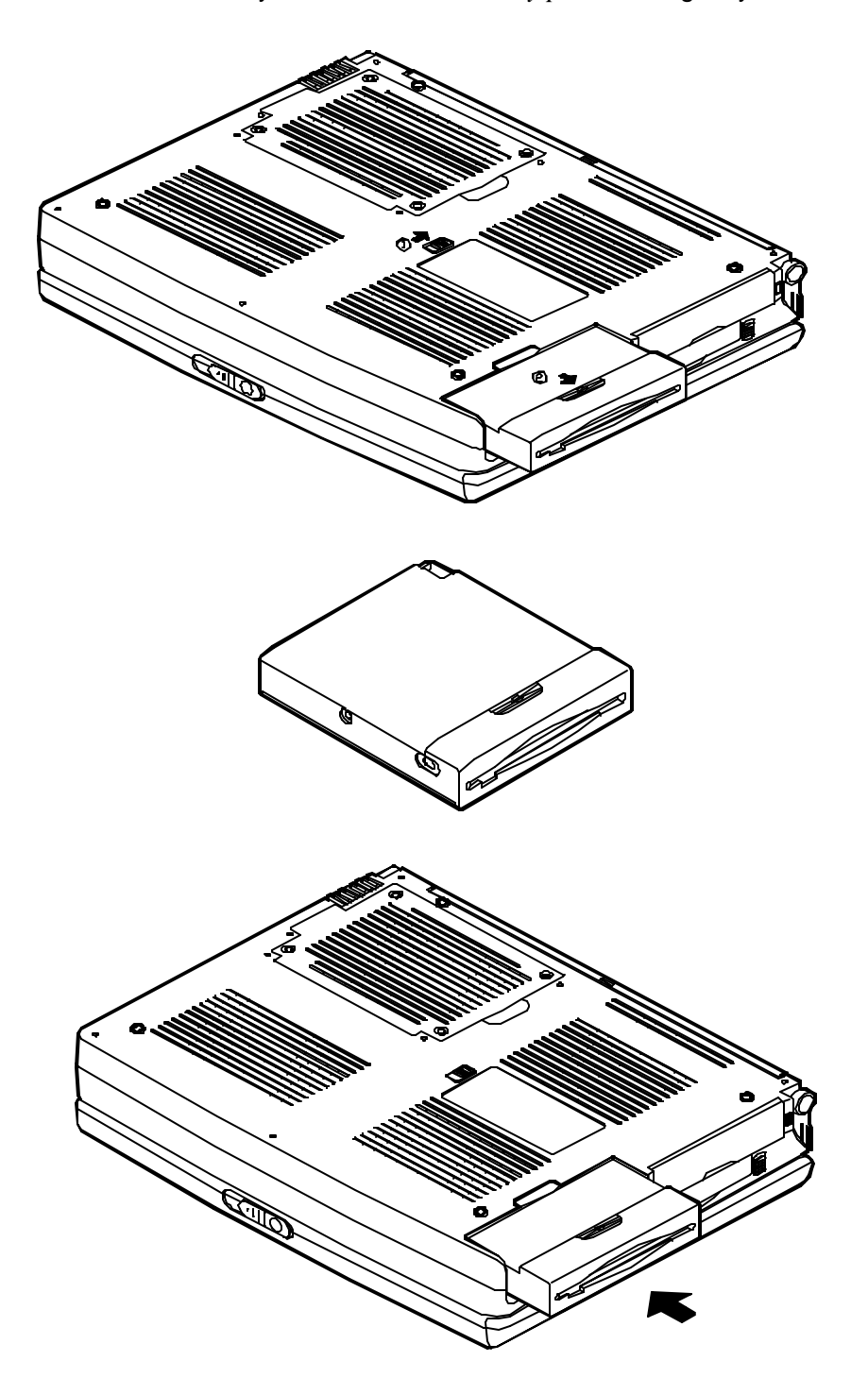

#### Inserting/Removing Diskettes

- With the label side up, and the metal shutter toward the disk drive, gently insert the diskette into the drive until the diskette is properly seated.
- To remove the diskette from the drive, press the ejection button on the top-right side of the drive and remove the diskette.

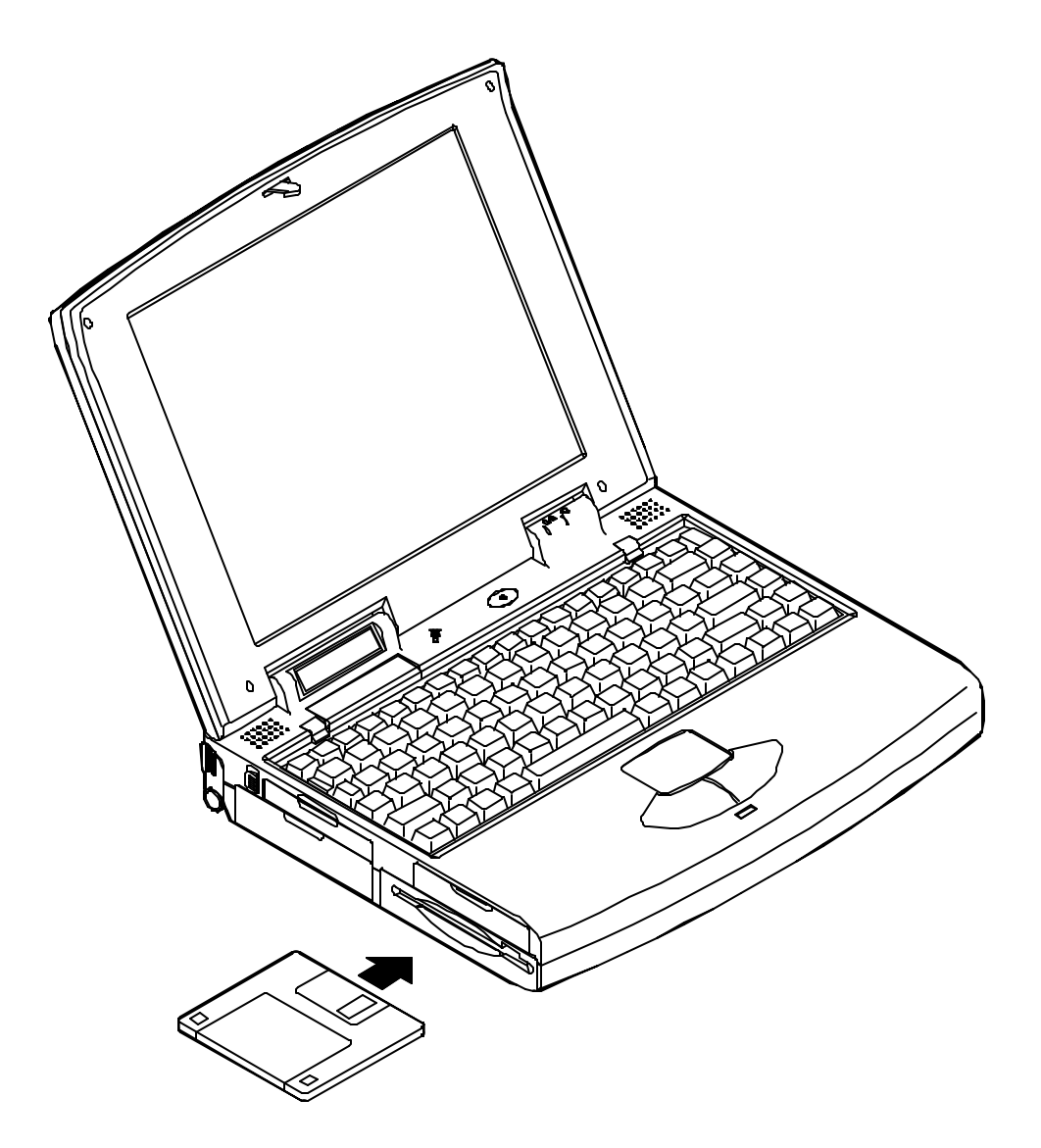

### 2.5" Hard Diskette Drive

The 2.5" hard diskette drive supports the LBA mode, which overcomes the capacity of 528MB constraint as well as high performance data transfer rate at speed up to 16.6 MB/second.

The system will automatically configure the hard disk parameters for any supported IDE drive.

If the hard disk drive is not bootable, you must start the system with a bootable diskette in floppy diskette drive A.

Refer to your DOS manual for more details about hard disk drives, DOS files, starting your system and formatting disks.

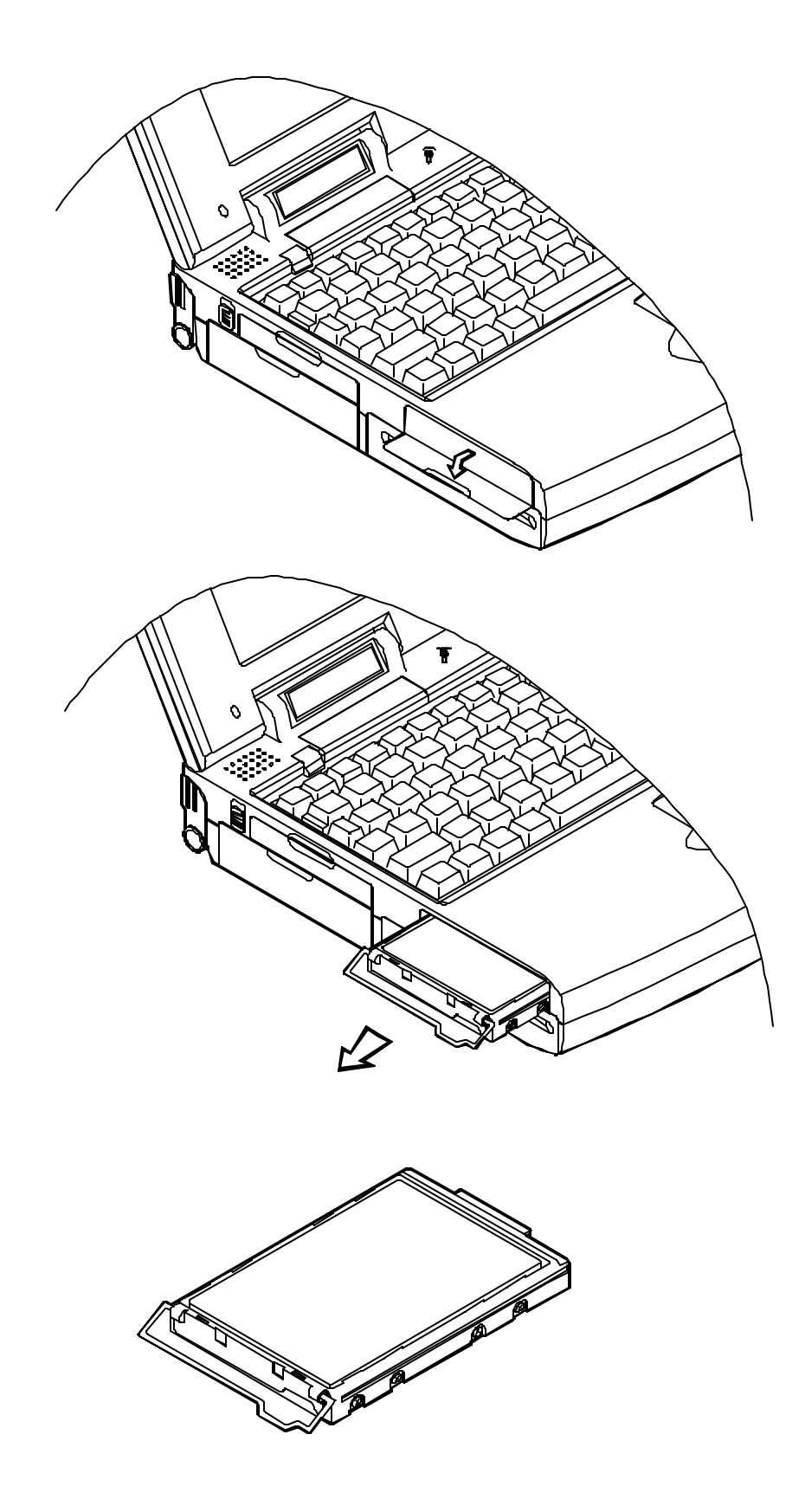

### 5.25" CD-ROM Drive

An IDE 5.25" CD-ROM drive is internally mounted in the system, using the tray loading mechanism for ease of use.

The CD-ROM drive provides the performance required for the multimedia applications in a variety of disc types, such as CD-DA, CD-ROM (Mode-1, Mode-2), CD-ROM XA Mode-2 (Form-1, Form-2), Multi-session Photo CD, and CD-I, Video CD compatible.

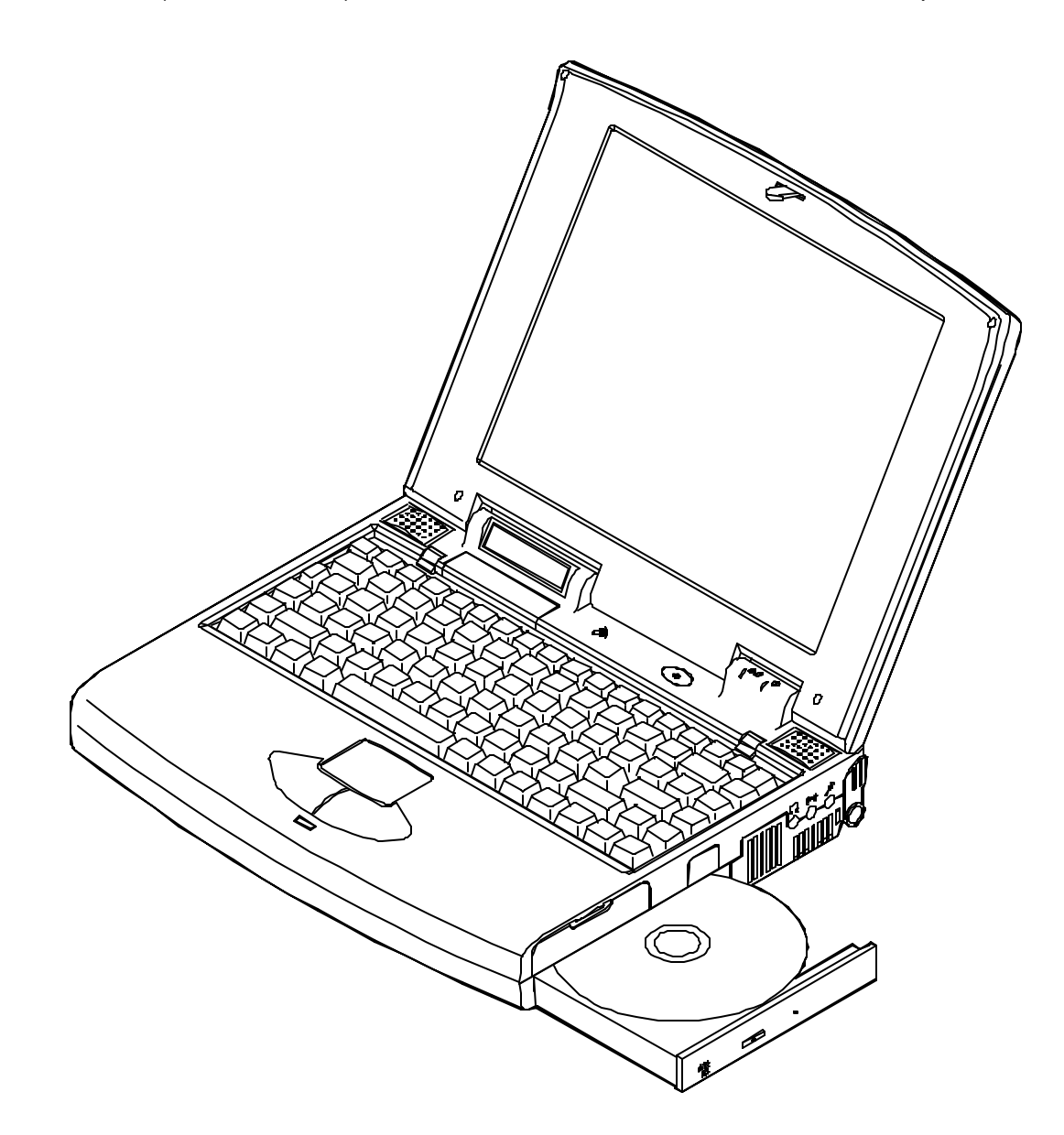

## **PC Card Slots**

The Notebook Computer includes the expansion slots for a variety of PC Cards.

- Type III x 1 (equivalent to Type II x 2) on the right panel.
  - Slot 0 located on the lower socket.

Slot 0 supports the **Zoomed Video (ZV) port**, a direct connection between a PC card and a VGA controller. It allows the PC card to write video data directly to an input port of the system's VGA controller, for live video capture and playback for example.

- Slot 1 located on the upper socket.
- Type II x 1 on the left panel.

## **Inserting and Removing PC Cards**

PC cards are inserted and removed in much the same way as floppy disks. Although PC cards are electronic devices, you do not need to turn off the system power to change them. Exit any applications you are using and return to the DOS prompt before inserting or removing a PC card.

- To insert a card into the slot, align the card with the slot and push it in firmly until it locks into place.
- To remove a card from the upper slot, press the eject button on the left side.
- To remove a card from the lower slot, press the eject button on the right side.

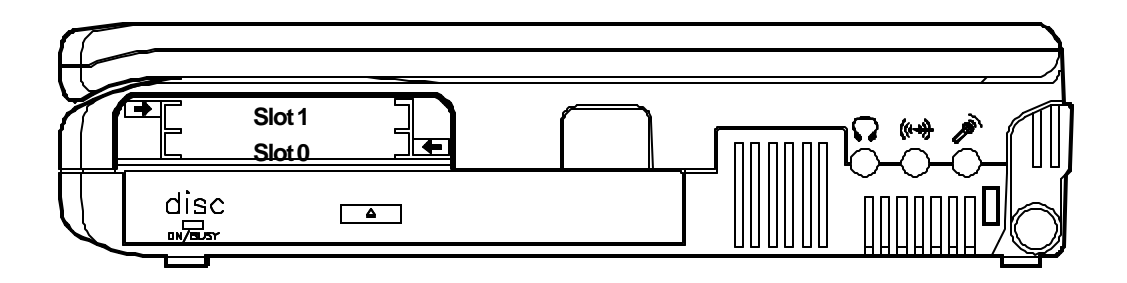

## **Configuring and Operating PC Cards**

The Notebook Computer's PC Card socket requires the use of software drivers, and the device specific drivers, to control the operation of the socket and any PC Cards inserted into it.

All slots may be used to install:

- 🖙 LAN.
- FAX/modem devices.
- Memory devices.
- PCMCIA compatible hard disk drives.
- Communication devices.

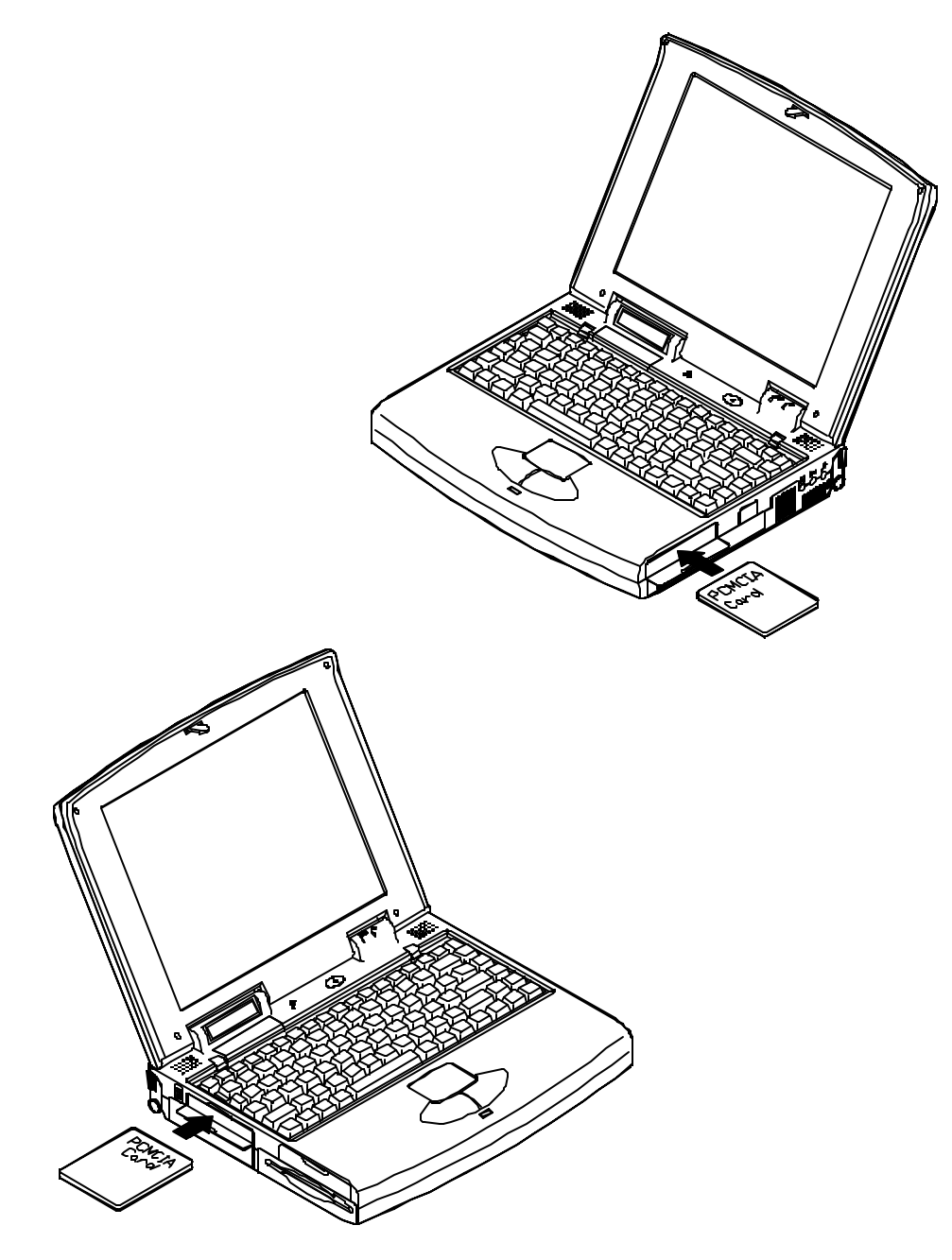

## **Audio System**

The audio system is compatible with Sound Blaster Pro, Microsoft Windows Sound System, MPU-401 and General MIDI.

It features the 16-bit stereo recording and playback, FM synthesizer and Wave Table synthesizer to deliver superior audio.

## **Trackpad Pointing Device**

The Trackpad pointing device, internally wired to PS/2, allows you to conveniently take advantage of software that requires a mouse whenever you are away from your desk.

## **Infrared Wireless Communications**

The system adopts infrared technology as the interface for simple, fast and convenient data exchange from the Notebook Computer to another, or to an IrDA-compatible device, a printer for example.

No object should be blocked in each other's line of sight between the Notebook Computer and the infrared-equipped device. Refer further to the manual of the cordless connected device on how to use the point-and-shoot operation.

## **LCD** Panel

The Notebook Computer's features the LCD panel display. You may use the Utility diskette Video Drivers for required mode.

- PCI local bus controller.
- 2MB video DRAM.
- Capability to support 800x600 (SVGA) resolution DSTN/TFT display.
- Super-VGA resolution output to an external monitor.
- Ability to output the video to other video display device:
  - Se VGA monitor (CRT) or RGB projector.
  - TV set.
- Ability to drive both displays of LCD and other video device simultaneously:
  - Se VGA monitor (CRT) or RGB projector.

## **Power Management**

The Notebook Computer provides users with power management to manage power consumption while maintain optimal system performance.

#### **Standby Mode**

Standby Mode is the device level power management. Most controllable peripheral devices, such as hard disk and LCD display, will be powered off. If the STANDBY timer expires before any system activity is detected, the system will change from Standby Mode to Suspend Mode.

#### **Suspend Mode**

Suspend Mode is the system level power management. The CPU and DMA clocks will be halted and all controllable peripheral devices will be turned off.

The system may be suspended by:

- Suspend hot key
- Suspend timeout
- Battery weak

Be sure not to initialize the Suspend Mode when any of the disk drives is accessed such as HDD, FDD and CD-ROM drive.

#### Suspend to Memory

Suspend-to-Memory is a 5-volt suspend mode for system power management.

#### Suspend to Disk

Suspend-to-Disk is a 0-volt suspend mode for system power management.

- 1. Use your operating system's FDISK program to delete all partitions of the hard disk if any already exists on the target drive.
- Boot the system from the A: drive and run the 0VMAKFIL.EXE Utility to create the Suspend to Disk partition on the hard disk whose size will accommodate the installed DRAM (n) plus 2MB integrated video RAM.

#### A:\>0VMAKFIL /Pn

For example, if the system DRAM is 72MB, 0VMAKFIL will create a partition of size about 75MB.

#### A:\>0VMAKFIL /P72

*Note*: *Rewrite the sector signatures if you partition again the very hard disk.* 

#### C:\>0VMAKFIL/PW

3. Re-partition the hard disk using your operating systems FDISK program.

### System Resume

The system operation can be returned from exactly where it was suspended when a resume event occurs. However, the system may not resume successfully from the Suspend Mode when connected to some external devices, such as PC Card.

#### **Resume from Suspend-to-Memory Mode**

The system may be resumed from Suspend-to-Memory mode by:

- Resume alarm time (hour/minute)
- Modem ring
- Any keyboard key pressed

### Resume from Suspend-to-Disk Mode

The system may be resumed from Suspend-to-Disk mode by:

Power back on

## **Advanced Power Management**

The system provides the Advanced Power Management (APM) support to further reduce power consumption especially for battery operation.

The installation of Advanced Power Management (APM) varies depending on the Operating System (OS) and the software application you are using. Refer to their respective manuals for detailed information.

#### Windows 95

Enter *Control Panel* for *System* icon, select *Device Manager* menu for *CD-ROM settings*. Keep *Auto insert notification* disabled from the system repeatedly scanning the DE port.

When *Advanced Power Management* enabled, the Notebook system power will be automatically turned off with no need to press the power button when you *Shut Down* Windows 95.

# Chapter 3: Utilities Overview

The Notebook Computer has several built-in software utilities to help you get the most from the system hardware. This chapter discusses:

- O The Power-On-Self-Test (POST).
- The System Configuration Utility (SCU).

## **Power On Self Test (POST)**

The BIOS performs a series of power-on-self-test (POST) to diagnose hardware errors when the system first starts up. During the POST procedure, the POST verifies that the hardware is installed and operational. If a hardware problem exists, the POST routine may halt execution (depending upon the severity of the problem).

## **POST Messages - Normal Operation**

If no configuration errors are detected, the system will be operated after the POST process is completed.

You may press the *Spacebar* key to skip the memory test.

#### System PCI BIOS for SiS-510X Version 1.01.26 Copyright 1983 - 1996 SystemSoft Corp. All Right Reserved.

System Processor: 200 MHz Intel Pentium CPU System External Cache: 256 KB Enabled Video Chip: Trident Cyber 9385 with 2 MB Video RAM SystemSoft Plug-n-Play BIOS Ver 1.0a

| 640 Kb   |
|----------|
| 15360 Kb |
| 256 Kb   |
| 128 Kb   |
| 16384 Kb |
|          |

<CTRL-ALT-S> to enter System Configuration Utility

### **POST Messages - Error Detected**

If a configuration is detected as a non-fatal error, a WARNING message will be displayed. You should either press F1 key to continue, or press Ctrl-Alt-S key combination to enter the System Configuration Utility.

#### System PCI BIOS for SiS-510X Version 1.01.26 Copyright 1983 - 1996 SystemSoft Corp. All Right Reserved.

System Processor: 200 MHz Intel Pentium CPU System External Cache: 256 KB Enabled Video Chip: Trident Cyber 9385 with 2 MB Video RAM SystemSoft Plug-n-Play BIOS Ver 1.0a

| 640 Kb   |
|----------|
| 15360 Kb |
| 256 Kb   |
| 128 Kb   |
| 16384 Kb |
|          |

WARNING - NO BOOTABLE FLOPPY DRIVE 0 INSTALLED WARNING - FLOPPY INFORMATION INVALID - RUN SCU

<CTRL-ALT-S> to enter System Configuration Utility or Press F1 to Continue

## System Configuration Utility (SCU)

The System Configuration Utility (SCU) is a ROM-based configuration utility that displays the system's configuration status and provides users with a tool to set their system parameters. The settings are stored in non-volatile battery-backed CMOS RAM which saves the information even when the power is turned off, and retains that when the system is turned back on.

## **Invoking the System Configuration Utility**

The System Configuration Utility (SCU) will be accessed when simultaneously press the Ctrl, Alt, and S keys.

#### < CTRL-ALT-S > to enter System Configuration Utility

The above message only lasts seconds. If you miss it, the computer will access its boot process. You must reboot the system and try again within the time limit if you like to enter the System Configuration Utility.

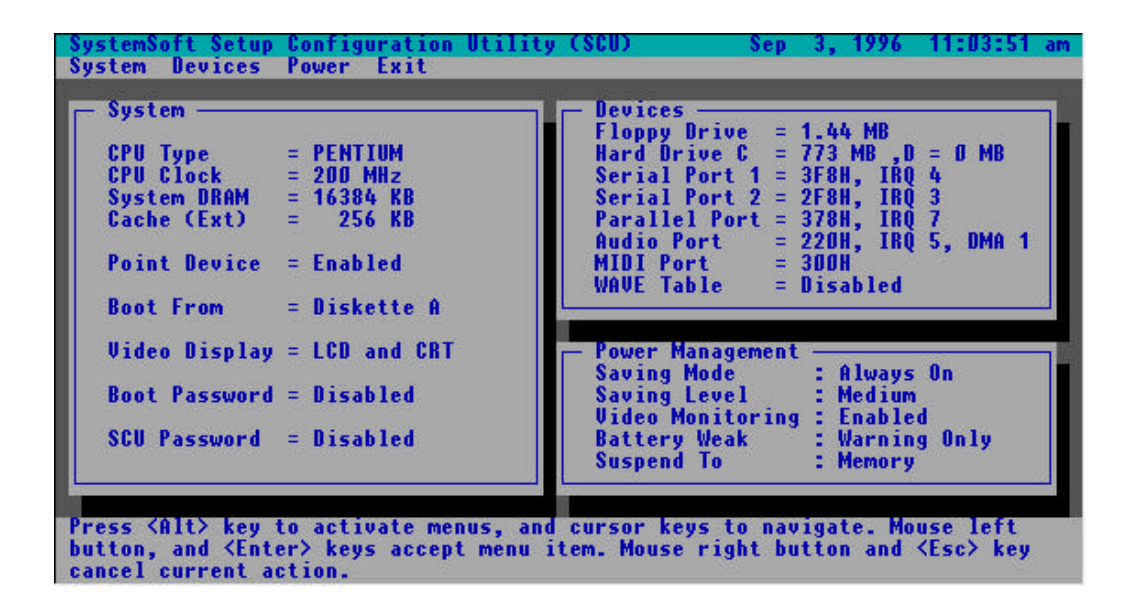

Working with the Menu Bar of System Configuration Utility Press simultaneously the Ctrl-Alt-S key combination to enter the menu bar of the System Configuration Utility.

| Action                | Keys Used                              | Description                                             |
|-----------------------|----------------------------------------|---------------------------------------------------------|
| Activate menus        | Alt                                    | Activate the System Configuration Utility.              |
| Select menu bar item  | Left arrow (←)                         | Move to a menu bar item on the left.                    |
|                       | Right arrow (→)                        | Move to a menu bar item on the right.                   |
|                       | The highlighted letter key             | Move to the correspondent menu bar item.                |
| Accept menu bar item  | Mouse left button<br>Spacebar<br>Enter | Enter the selected menu bar item to configure settings. |
| Cancel current action | Mouse right button<br>Esc              | Undo the current command.                               |

# Working with the Pull-Down Menu of System Configuration

**Utility** When the desired menu bar item is highlighted, press the Enter key to enter the pull-down menu for values setting.

| Action                     | Keys Used                               | Description                             |
|----------------------------|-----------------------------------------|-----------------------------------------|
| Select pull-down menu item | Down arrow (↓)                          | Move to the next pull-down menu         |
|                            |                                         | item.                                   |
|                            | Down arrow ( <sup>↑</sup> )             | Move to the previous pull-down          |
|                            |                                         | menu item.                              |
|                            | The highlighted letter key              | Move to the correspondent pull-         |
|                            |                                         | down menu item.                         |
| Select a control           | Tab                                     | Move between the options.               |
| Change values              | Down/Up arrows $(\downarrow)(\uparrow)$ | Modify the settings.                    |
| Accept entries             | Spacebar                                | Enable/disable the specified            |
|                            |                                         | function. When a check mark             |
|                            |                                         | appears, the function is on.            |
|                            | Enter                                   | Choose <ok> from a list of</ok>         |
|                            |                                         | options.                                |
| Reject entries             | Esc                                     | Undo the current setting.               |
|                            | Enter                                   | Choose <cancel> from a list of</cancel> |
|                            |                                         | options.                                |
| Activate accelerators      | Alt                                     | Invoke all the highlighted letters      |
|                            |                                         | corresponding to their respective       |
|                            |                                         | options.                                |
| Quit                       | Esc                                     | Press the Esc key to close the          |
|                            |                                         | pull-down menu.                         |

## Features of the System Configuration Utility

### System Menu

| Item                    | Setting                              | Function                                                                                            |
|-------------------------|--------------------------------------|----------------------------------------------------------------------------------------------------|
| Date and Time           | Day/month/year<br>Hour/minute/second | Sets the current date and time.                                                                     |
| Fast Boot               |                                      | Initializes and quickly boot the system<br>in a few seconds by passing certain<br>diagnostic tests. |
| Enable Pointing Device  |                                      | Enables the internal Trackpad.                                                                      |
| Boot Device             | Diskette A                           | Specifies where the system                                                                          |
|                         | Hard disk C<br>PCMCIA card           | boots from.                                                                                         |
| Video Display           | LCD and CRT                          | Enables both LCD and CRT simultaneously.                                                            |
|                         | Auto sense                           | The display auto-switches to CRT if one is sensed.                                                  |
| Video Expansion Enabled |                                      | Enables the LCD expanded mode.                                                                      |
| System Security         | Enter old password                   | You may enter a password up                                                                         |
|                         | Enter new password                   | to 10 printable alphanumeric                                                                        |
|                         | Verify new password                  | characters.                                                                                         |
|                         | Enable Booting password              | Verifies password every time the<br>system is booted.                                               |
|                         | Enable Setup password                | Verifies the password every time you try to enter SCU.                                              |

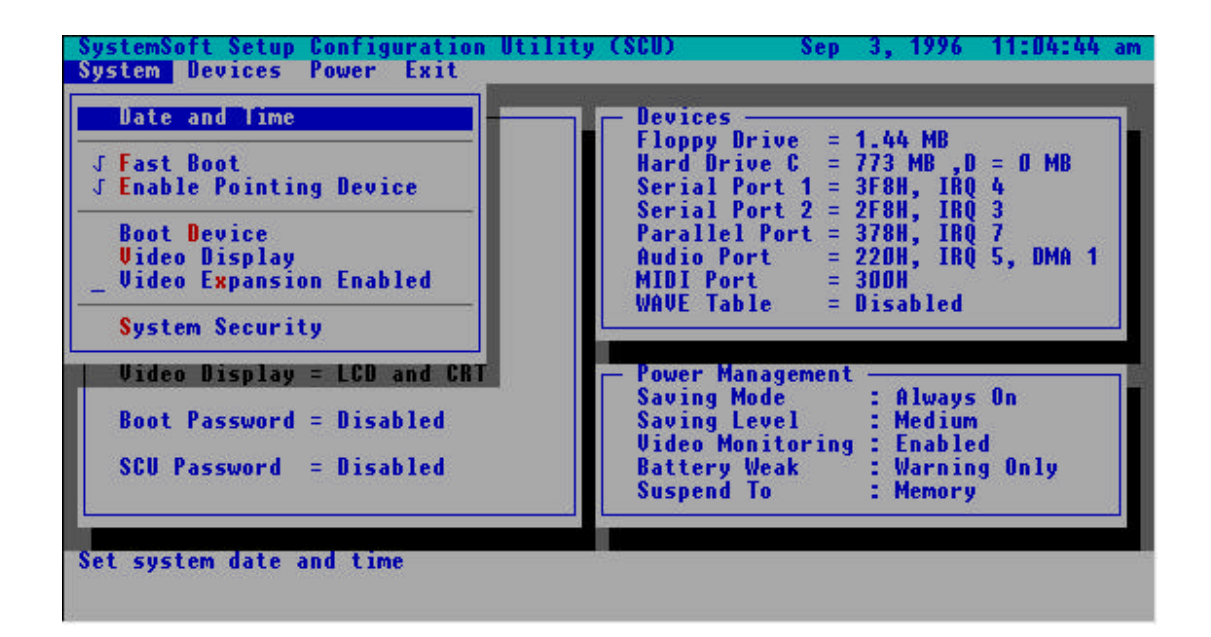

## **Devices Menu**

| Item           | Setting          |                 | Function                         |
|----------------|------------------|-----------------|----------------------------------|
| Diskette Drive | None             |                 | Specifies a drive type           |
|                | 1.44MB           |                 | for diskette drive A.            |
| Hard Disk 1    | Disk Type        | None            | No hard disk is installed in the |
|                |                  |                 | system.                          |
|                |                  | Custom          | Modifies the values for          |
|                |                  |                 | cylinders, heads, sectors per    |
|                |                  |                 | track, landing zone, write pre-  |
|                |                  |                 | composition and size (MB).       |
|                |                  | Auto-ID         | Automatically configures the     |
|                |                  |                 | hard disk parameters for any     |
|                | Enhanced Ontions | L D A made      | Supported IDE drive.             |
|                | Enhanced Options | LDA mode        | Address (LRA) mode to            |
|                |                  |                 | Address (LBA) mode to            |
|                |                  | Multiple sector | Enables multiple sector modes    |
|                |                  | mode            | to increase sequential data      |
|                |                  | mode            | transfers.                       |
|                |                  | Fast PIO mode   | Enables Fast Programmed          |
|                |                  |                 | Input/output (PIO) mode for      |
|                |                  |                 | high data transfer rate.         |
| Hard Disk 2    | Disk Type        | None            | No hard disk is installed in the |
|                |                  |                 | system.                          |
|                |                  | Custom          | Modifies the values for          |
|                |                  |                 | cylinders, heads, sectors per    |
|                |                  |                 | track, landing zone, write pre-  |
|                |                  |                 | composition and size (MB).       |
|                |                  | Auto-ID         | Automatically configures the     |
|                |                  |                 | nard disk parameters for any     |
|                | Enhanced Ontions | LBA mode        | Enables Logical Block            |
|                | Enhanced Options | LDA mode        | Address (LBA) mode to            |
|                |                  |                 | overcome 528MB barrier           |
|                |                  | Multiple sector | Enables multiple sector modes    |
|                |                  | mode            | to increase sequential data      |
|                |                  |                 | transfers.                       |
|                |                  | Fast PIO mode   | Enables Fast Programmed          |
|                |                  |                 | Input/output (PIO) mode for      |
|                |                  |                 | high data transfe r rate.        |
| COM Ports      | COM A settings   | None            | Specifies the COM A              |
|                |                  | 3F8H, IRQ4      | configuration.                   |
|                |                  | 2F8H, IRQ3      |                                  |
|                |                  | 3E8H, IRQ4      | -                                |
|                | 00115            | 2E8H, IRQ3      | 0 10 10 00005                    |
|                | COM B settings   | None            | Specifies the COM B              |
|                |                  | 3F8H, IRQ4      | configuration.                   |
|                |                  | 2F8H, IKQ3      | 4                                |
|                |                  | JENH, IKQ4      | 4                                |
|                | COM D definition | 2E8H, IKQ3      | Defines COM R                    |
|                |                  | Serial port 2   |                                  |
|                |                  |                 | nardware.                        |
|                | 1                | IR (AONIR)      |                                  |

| ltem               | Setting         |          | Function                    |
|--------------------|-----------------|----------|-----------------------------|
| LPT Port           | Port setting    | None     | Specifies the LPT           |
|                    | -               | 378H     | port configuration.         |
|                    |                 | 278H     |                             |
|                    |                 | 3BCH     |                             |
|                    | Port definition | SPP mode | Standard Parallel Port.     |
|                    |                 | EPP mode | Enhanced Parallel Port.     |
|                    |                 | ECP mode | Extended Capabilities Port. |
|                    | IRQ setting     | IRQ5     | Specifies IRQ               |
|                    |                 | IRQ7     | configuration.              |
|                    | ECP DMA setting | DMA1     | Specifies ECP DMA           |
|                    |                 | DMA3     | configuration.              |
| Audio Port         | Port setting    | 220H     | Specifies the system's      |
|                    | -               | 230H     | audio I/O port address.     |
|                    |                 | 240H     |                             |
|                    |                 | 250H     |                             |
|                    | IRQ setting     | IRQ9     | Specifies the system's      |
|                    |                 | IRQ5     | audio IRQ configuration.    |
|                    |                 | IRQ7     |                             |
|                    | DMA setting     | DMA0     | Specifies the system's      |
|                    |                 | DMA1     | audio DMA channel           |
|                    |                 | DMA3     | configuration.              |
| MIDI Port          | MIDI port       | 300H     | Specifies the system 's     |
|                    |                 | 310H     | General MIDI I/O port       |
|                    |                 | 320H     | address.                    |
|                    |                 | 330H     |                             |
| Wave Table Enabled |                 |          | Enables Wave Table music    |
| Keyboard NumLock   |                 |          | Specifies Numl ock is on at |
| Reyboard Numebock  |                 |          | system boot time.           |
| Keyboard Repeat    | Key repeat rate | 2 cps    | Defines the rate            |
|                    |                 | 6 cps    | (character per second)      |
|                    |                 | 10 cps   | at which the keyboard       |
|                    |                 | 15 cps   | repeats while a key is      |
|                    |                 | 20 cps   | depressed.                  |
|                    |                 | 30 cps   |                             |
|                    | Key delay       | 1/4 sec  | Specifies the time          |
|                    |                 | 1/2 sec  | (second) that will pass     |
|                    |                 | ³∕₄ sec  | after a key is depressed    |
|                    |                 | 1 sec    | before starts to repeat.    |

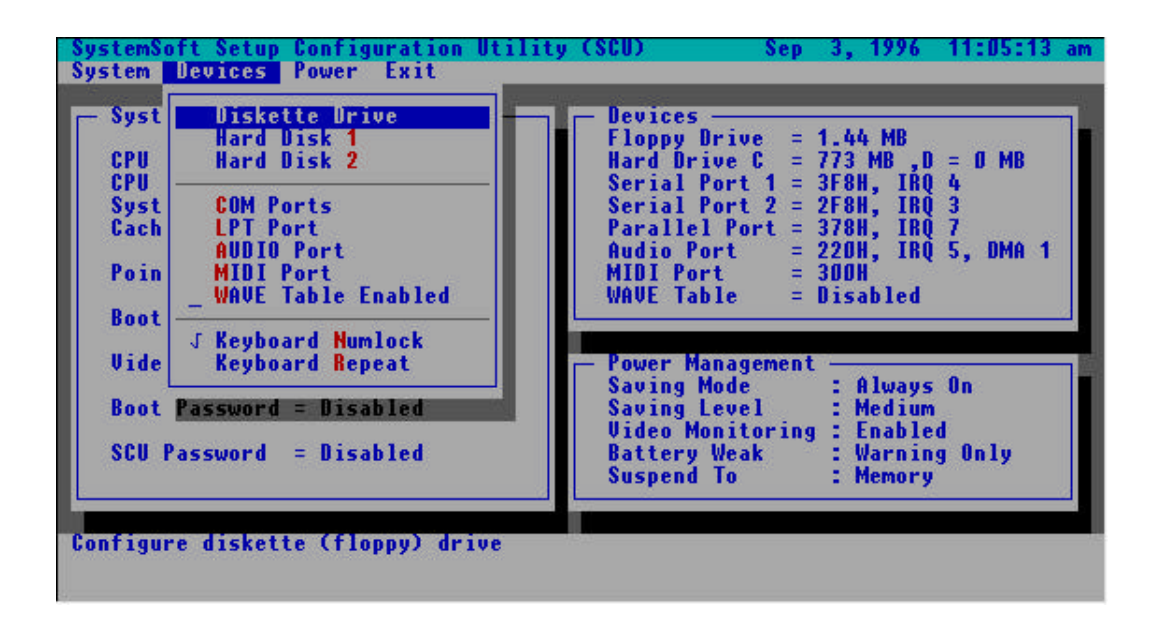

## **Power Menu**

| Item               | Sett               | ing                 | Function                   |
|--------------------|--------------------|---------------------|----------------------------|
| Power Management   | Power saving mode  | Disabled            | Disables the system's      |
| -                  |                    |                     | power saving features.     |
|                    |                    | Battery only        | Enables the system's       |
|                    |                    |                     | power saving features      |
|                    |                    |                     | only during battery        |
|                    |                    |                     | operation.                 |
|                    |                    | Always on           | Enables the system's       |
|                    |                    |                     | power saving features      |
|                    |                    |                     | during either battery or   |
|                    |                    |                     | AC operation.              |
|                    | Power saving level | Low battery saving  | Enables the power          |
|                    |                    |                     | saving to its lowest       |
|                    |                    |                     | which results in           |
|                    |                    |                     | maximum performance        |
|                    |                    |                     | but shortest battery life. |
|                    |                    | Medium battery      | Enables the power          |
|                    |                    | saving              | saving to its medium,      |
|                    |                    |                     | which results in           |
|                    |                    |                     | moderate performance       |
|                    |                    |                     | and battery life.          |
|                    |                    | High battery saving | Enables the power          |
|                    |                    |                     | saving to its highest      |
|                    |                    |                     | which results in           |
|                    |                    |                     | minimum performance        |
| Video Manitarian   |                    |                     | but longest battery life.  |
| video ivionitoring |                    |                     | VIDEO RAM access will      |
|                    |                    |                     | prevent the system from    |
|                    |                    |                     | modo                       |
| Suspand Controls   | Battony wook       | Warning only        | Emits a sories of the      |
| Suspend Controls   | Dallely weak       | warning only        | warning audio beens        |
|                    |                    | Suspend system      | Automatically suspends     |
|                    |                    | Suspenu system      | the system upon a low      |
|                    |                    |                     | hattery condition          |
|                    | Suspend mode       | Suspend to memory   | Specifies the suspend      |
|                    |                    |                     | mode as 5-volt suspend     |
|                    |                    |                     | mode                       |
|                    |                    | Suspend to disk     | Specifies the suspend      |
|                    |                    |                     | mode as 0-volt suspend     |
|                    |                    |                     | mode.                      |
|                    | Modem ring resume  | 1                   | Resumes the system         |
|                    |                    |                     | from suspend-to-           |
|                    |                    |                     | memory mode when a         |
|                    |                    |                     | modem ring is detected.    |
|                    | Set resume alarm   | Resume hour         | Sets the time to resume    |
|                    |                    | Resume minute       | the system from            |
|                    |                    |                     | suspend-to-memory          |
|                    |                    |                     | mode.                      |

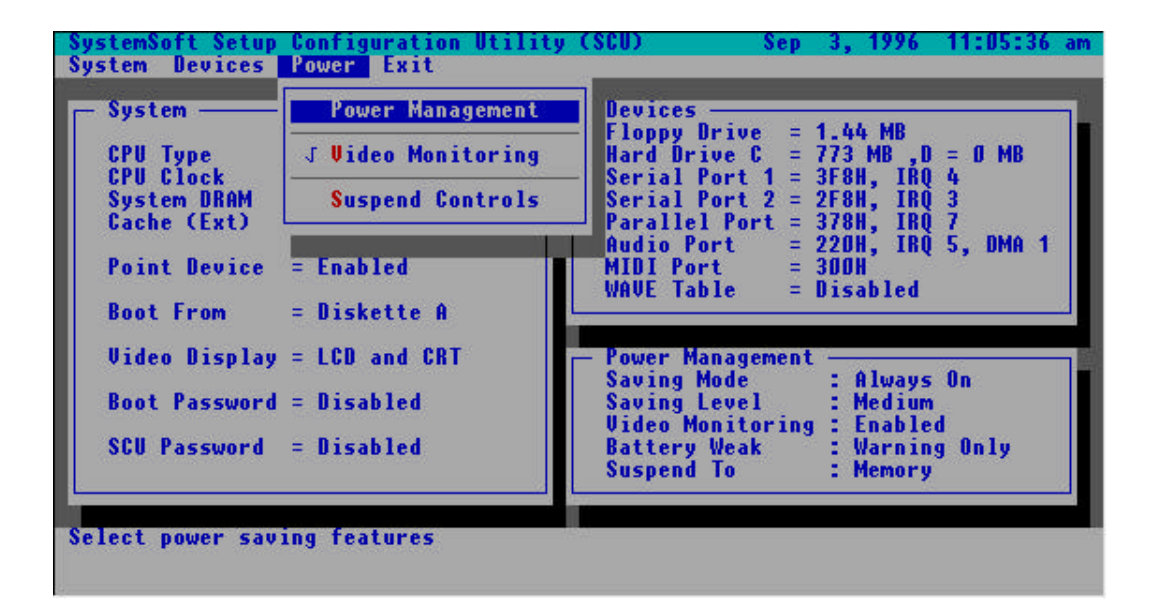

### **Exit Menu**

| ltem                | Function                                        |
|---------------------|-------------------------------------------------|
| Save and Reboot     | Saves the current settings and reboots the      |
|                     | system.                                         |
| Exit (No Save)      | Exits the SCU without saving any of the current |
|                     | changes.                                        |
| Default Settings    | Changes the current setup to the system default |
|                     | values.                                         |
| Restore Settings    | Restores the current setup to the original      |
|                     | custom values.                                  |
| Version Information | Displays the current BIOS version information.  |

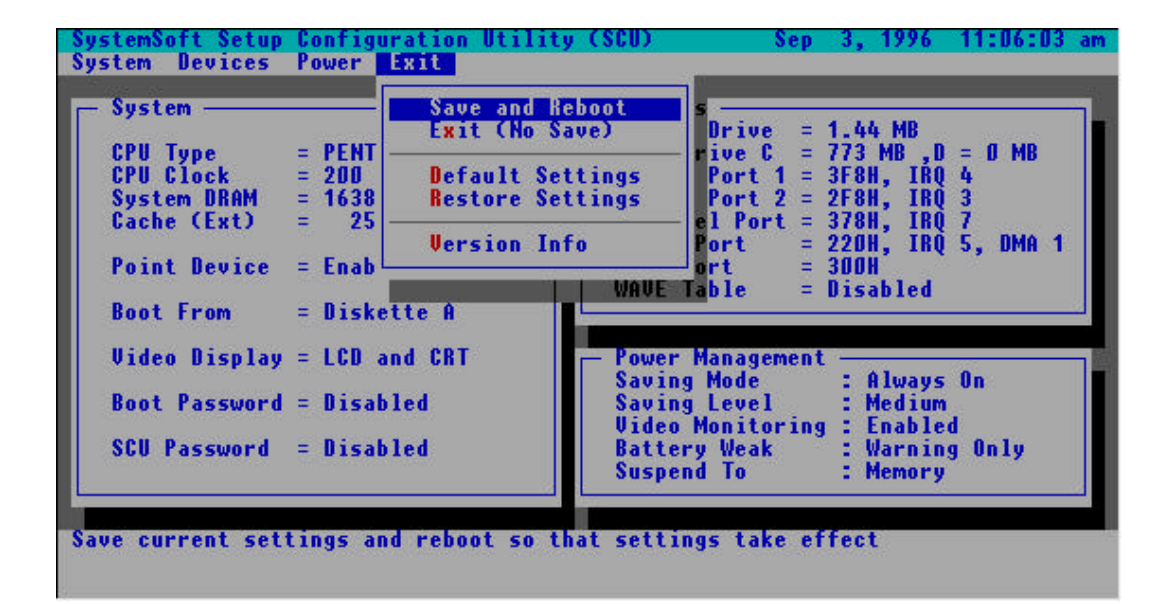